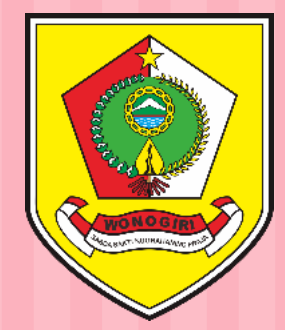

# **TEKNIS REVISI PAKET RUP**

### PADA SISTEM INFORMASI RENCANA UMUM PENGADAAN (SIRUP)

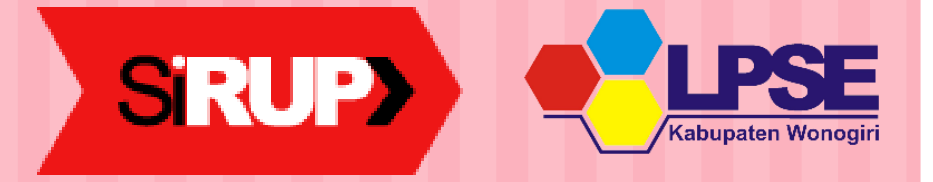

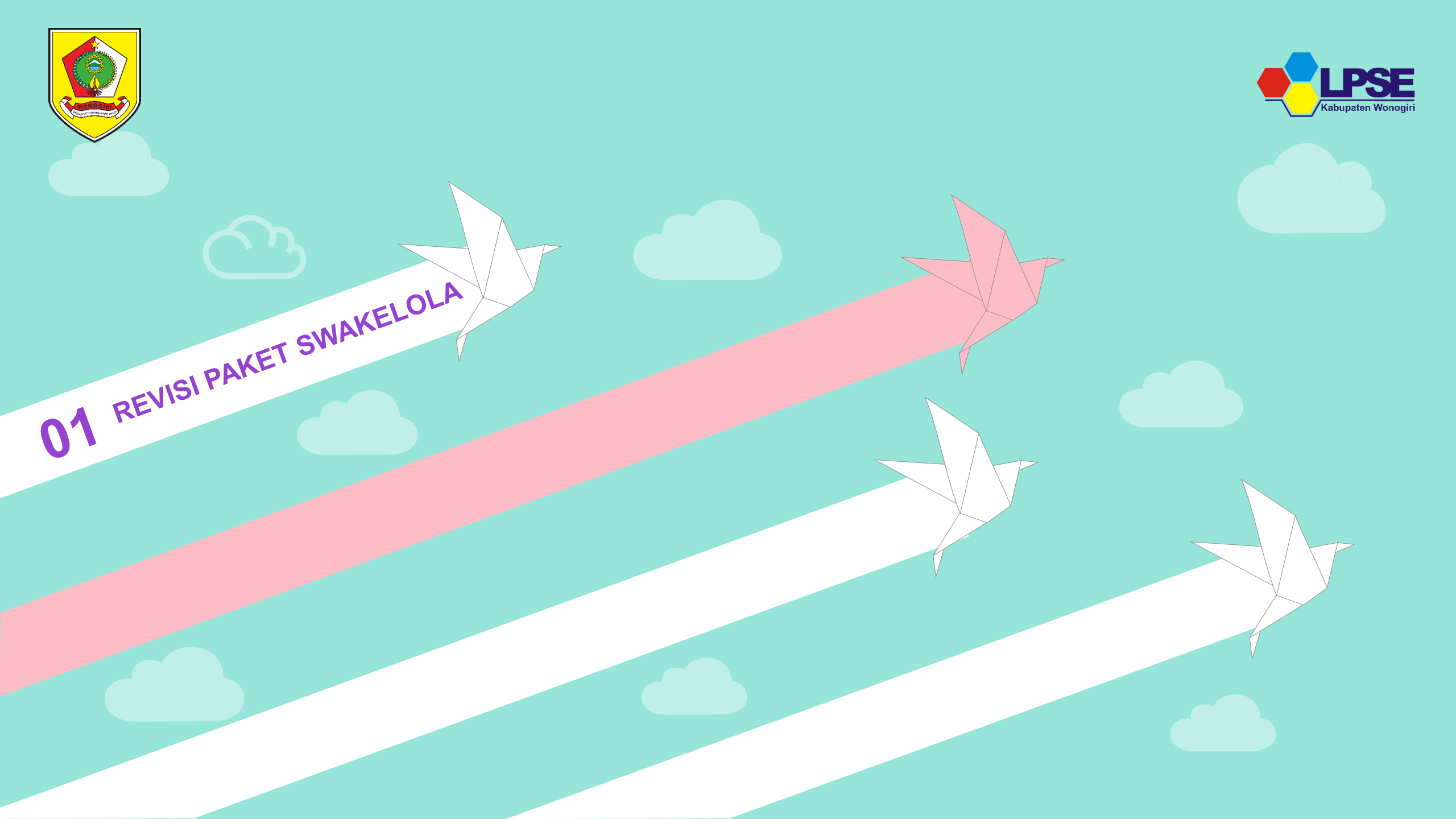

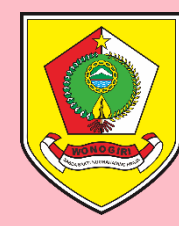

## Login pada sirup.lkpp.go.id

Gunakan User dan Password akun Pengguna Anggaran (PA)

| • Rekap Paket Nasional 🛛 🗙 🕂                                    |                                                                                        | - 0 ×           |
|-----------------------------------------------------------------|----------------------------------------------------------------------------------------|-----------------|
| $\leftarrow \rightarrow \times \textcircled{0}$                 | D A https://sirup.lkpp.go.id/sirup/ro                                                  | II\ 🗊 🔹 Ξ       |
| S'RUP Rekap C                                                   | ari Paket Cari Paket 2 Unduh FAQ Berita                                                | 🗎 2020  📤 Masuk |
| 2020                                                            | A     Kata Kunci     A     Semua Jenis Pengadaan     A     Semua Metode     Q     Cari |                 |
|                                                                 | Wingsetdal       wingsetdal                                                            |                 |
| LIKPPP<br>Lembaga Kebijakan<br>Pengadaan Barang/Jasa Pemerintah | Perh<br>Sanksi Daftar H                                                                |                 |
| <                                                               | PA/KPA dan ditayangkan oleh PA/KPA<br>pada Portal Pengadaan Nasional.                  | >               |
| Mentransfer data dari sirup.lkpp.go.id                          | Peraturan LKPP No. 17 Tahun 2018<br>Nomor : 4552/D.2/04/2020<br>Tanggal 27 April 2020  | J               |

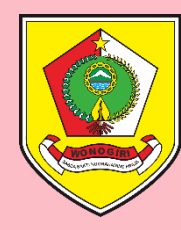

# Cari Jenis Paket Yang Akan Direvisi

Klik Tombol RUP lalu Pilih Penyedia atau Swakelola sesuai kebutuhan

| 🕽 Struktur Anggaran 🛛 🗙                                             | +                                                                                                    |               | – o ×          |
|---------------------------------------------------------------------|----------------------------------------------------------------------------------------------------|---------------|----------------|
| $\overleftarrow{\leftarrow}$ $\rightarrow$ C $\widehat{\mathbf{u}}$ | ■ https://sirup.lkpp.go.id/sirup/rw/sa                                                                                 | … ⊠ ☆         | II\ ॻ © ≡      |
| S'RUP) Rekap                                                        | RUP 👻 Cari Paket Cari Paket 2 Kelola Data 🎽 Unduh 🎽 Moner 🎽 FAQ Berita                                                 | <b>m</b> 2020 | ) 🐣 wngsetda 🏲 |
| Selamat Datang Drs. SUHARNO,                                        | A Struktur Anggaran<br>Rencana Kerja Anggaran                                                                          |               |                |
| Info terbaru Aplikasi SIRUP 9 Ap                                    | Tugas Pembantuan<br>Konsolidasi                                                                                        |               | ×              |
|                                                                     | Swakelola         Struktur Anggaran         Struktur Anggaran Dekonsentrasi         Struktur Anggaran Tugas Pembantuan |               |                |
| Perbarui Struktur Anggaran                                          | Total Anggaran<br>0                                                                                                    |               |                |
|                                                                     | alaria Tidak Langung                                                                                                   |               |                |
| https://sirup.lkpp.go.id/sirup/ro/rup/swak                          | Belanja Langsung       O       Belanja Langsung       O       Belanja Langsung                                         |               |                |

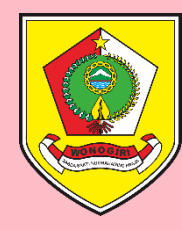

### Cari Paket yang akan direvisi

Ketikkan nama paket pada kotak pencarian

| > RUP                        | - Swakelola   | ;                 | × +             |                  |                                                       |                                                         |                    |                    |        |                  |                     |                   |          |                 |                    | _                                              | 0 X                |
|------------------------------|---------------|-------------------|-----------------|------------------|-------------------------------------------------------|---------------------------------------------------------|--------------------|--------------------|--------|------------------|---------------------|-------------------|----------|-----------------|--------------------|------------------------------------------------|--------------------|
| $\leftarrow \   \rightarrow$ | C 🔒           | sirup.lkpp.go.i   | d/sirup/ro/r    | up/swakelola     |                                                       |                                                         |                    |                    |        |                  |                     |                   |          |                 | 07                 | Image: A to a to a to a to a to a to a to a to | •ues 🚦             |
| Si                           | RUP>          | Rekap             | RUP +           | Cari Paket       | Cari Paket 2                                          | Kelola Data 🗸                                           | Unduh <del>•</del> | Moner <del>•</del> | FAQ    | Berita           |                     |                   |          |                 | <b># 2020</b>      | 📥 wng                                          | setda <del>-</del> |
|                              |               |                   |                 |                  |                                                       |                                                         |                    |                    |        |                  |                     |                   |          |                 |                    |                                                |                    |
|                              |               |                   |                 |                  |                                                       | PAK                                                     | ET SWAKE           | LOLA               |        |                  |                     |                   |          |                 |                    |                                                |                    |
| III P                        | envedia Dalar | n Swakelola       |                 |                  |                                                       |                                                         |                    |                    |        |                  |                     |                   |          |                 | <b>r</b> \$ Umumka | an Paket Swa                                   | kelola             |
| Tampilkan                    | 100           | entri             |                 |                  |                                                       |                                                         |                    |                    |        |                  |                     |                   |          |                 | Cari: sertif       | ikasi                                          |                    |
| No 🏨                         | Kegiatan      |                   |                 |                  | Nama Paket                                            |                                                         | lî Pagu (Rp.)      |                    | ļţ     | Sumber 👫<br>Dana | Mulai<br>Pekerjaaar | , <sup>li</sup> A | li FD    | <sup>↓†</sup> U | lî Hapus           | 11 Action                                      | <b>,</b> It        |
| 1                            | Penyelengg    | araan Ujian Serti | ifikasi Pengada | aan Barang Jasa, | Penyelenggaraan<br>Pengadaan Baran<br>Daerah Kabupate | Ujian Sertifikasi<br>ng Jasa, Sekretariat<br>n Wonogiri |                    | 99.3               | 17.000 | APBD, APBD       | January 20          | 20 🥒              | <b>I</b> | af.             |                    | ୯ର                                             | I                  |
| No                           | Kegiatan      |                   |                 |                  | Nama Paket                                            |                                                         | Pagu (Rp.          | )                  |        | Sumber Dan       | Mulai Peke          | erjaa -           | • •P     | ¥ - 1           | Hapus              | Action                                         |                    |
| Menampil                     | kan 1 sampai  | 1 dari 1 entri    |                 |                  |                                                       |                                                         |                    |                    |        |                  |                     | Pertama           | Sebelu   | ımnya           | 1 Selanj           | utnya Te                                       | rakhir             |
|                              |               | ang.              |                 | Sirup            |                                                       | <b>VEPRA</b>                                            |                    |                    | ROC    |                  |                     | Hepart            |          |                 |                    | Bantuan                                        |                    |
|                              |               |                   |                 |                  |                                                       | SiR                                                     | UP 2.3 © 2018      | LKPP               |        |                  |                     |                   |          |                 |                    |                                                |                    |
|                              |               |                   |                 | Le               | mbaga Ke                                              | bijakan Per                                             | ngadaan            | Barang             | /Jasa  | Pemer            | intah               |                   |          |                 |                    |                                                |                    |
|                              |               |                   |                 |                  | Dire                                                  | ktorat Perencanaa                                       | an, Monitoring     | dan Evaluasi       | Pengac | laan             |                     |                   |          |                 |                    |                                                |                    |

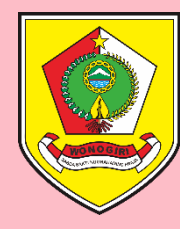

### Lakukan Proses Revisi

Klik Revisi Paket Swakelola (simbol C) pada bagian Actions

| > RUP                        | - Swakelola       | ×                  | +            |                  |                                  |                                             |                    |                    |         |                  |                     |                               |                  |       |            | -            | ð                  | ×     |
|------------------------------|-------------------|--------------------|--------------|------------------|----------------------------------|---------------------------------------------|--------------------|--------------------|---------|------------------|---------------------|-------------------------------|------------------|-------|------------|--------------|--------------------|-------|
| $\leftarrow \   \rightarrow$ | C 🔒 si            | rup.lkpp.go.id     | /sirup/ro/ru | up/swakelola     |                                  |                                             |                    |                    |         |                  |                     |                               |                  |       | 07         | \$ ☆         | <b>1</b> 28        | :     |
| Si                           | RUP               | Rekap              | RUP -        | Cari Paket       | Cari Paket 2                     | Kelola Data 🗸                               | Unduh <del>-</del> | Moner <del>-</del> | FAQ     | Berita           |                     |                               |                  | ſ     | 2020       | 🖴 wng        | setda <del>-</del> | Î     |
|                              |                   |                    |              |                  |                                  |                                             |                    |                    |         |                  |                     |                               |                  |       |            |              |                    | 1     |
|                              |                   |                    |              |                  |                                  | PAK                                         | et swake           | ELOLA              |         |                  |                     |                               |                  |       |            |              |                    |       |
|                              |                   |                    |              |                  |                                  |                                             |                    |                    |         |                  |                     |                               |                  | _     |            |              |                    |       |
| E Pe                         | enyedia Dalam !   | Swakelola          |              |                  |                                  |                                             |                    |                    |         |                  |                     |                               |                  | ĸ     | Umumkar    | n Paket Swa  | kelola             |       |
| Tampilkan                    | 100 🔻             | entri              |              |                  |                                  |                                             |                    |                    |         |                  |                     |                               |                  | Car   | i: sertifi | kasi         |                    |       |
| No 🏨                         | Kegiatan          |                    |              |                  | Nama Paket                       |                                             | lî Pagu (Rp.)      | )                  | ļţ      | Sumber 🎝<br>Dana | Mulai<br>Pekerjaaan | lt <b>a</b> <sup>11</sup>     | FD <sup>11</sup> | U II  | Hapus      | Action       | , lt               |       |
| 1                            | Penyelenggar      | aan Ujian Sertifi  | kasi Pengada | aan Barang Jasa, | Penyelenggaraa<br>Pengadaan Bara | n Ujian Sertifikasi<br>ng Jasa, Sekretariat |                    | 99.3               | 317.000 | APBD, APBD       | January 2020        | st.                           | s.               |       |            | ୯ର୍ଜ୍ଧ       |                    | -1-1- |
|                              |                   |                    |              |                  | Daerah Kabupat                   | en Wonogiri                                 |                    |                    |         |                  |                     |                               |                  |       |            | Revisi Pa    | et Swake           | 3101a |
| No                           | Kegiatan          |                    |              |                  | Nama Paket                       |                                             | Pagu (Rp.          | )                  |         | Sumber Dan       | Mulai Pekerja       | <b>v</b>                      | P v              | ▼     | Hapus      | Action       |                    |       |
| Menampil                     | kan 1 sampai 1    | dari 1 entri       |              |                  |                                  |                                             |                    |                    |         |                  | P                   | ertama                        | Sebelumr         | iya 1 | Selanju    | tnya Te      | rakhir             |       |
|                              |                   |                    |              |                  |                                  |                                             |                    |                    |         |                  |                     |                               |                  |       |            |              |                    |       |
|                              |                   |                    |              | Sirup>           |                                  |                                             |                    | INAPI              | ROC     |                  | В                   | a <mark>lla</mark> n<br>Egant |                  |       | B          | ()<br>antuan |                    |       |
|                              |                   |                    |              |                  |                                  |                                             |                    |                    |         |                  |                     |                               |                  |       |            |              |                    |       |
|                              |                   |                    |              |                  |                                  | SiR                                         | UP 2.3 © 2018      | 3 LKPP             |         |                  |                     |                               |                  |       |            |              |                    |       |
|                              |                   |                    |              | Le               | mbaga Ke                         | bijakan Per                                 | ngadaan            | Barang             | /Jasa   | a Pemer          | intah               |                               |                  |       |            |              |                    |       |
| https://sirup                | .lkpp.go.id/sirup | o/revisiCtr/piliha | nRevisi?id=2 | 3523784&penyedi  | iaAtauSwakelola=sw               | akelola Perencanaa                          | an, Monitoring     | dan Evaluasi       | i Penga | daan             |                     |                               |                  |       |            |              |                    | -     |

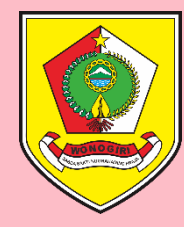

### Muncul Pop Up Revisi Paket

Pastikan mengklik SATU KE SATU (smp tombol berwarna hijau) lalu REVISI PAKET

| > RUP - Swakelola × +                                      |                                                                                                    |                                                     |                               |                |                                  | -               | ð                   | ×          |
|------------------------------------------------------------|----------------------------------------------------------------------------------------------------|-----------------------------------------------------|-------------------------------|----------------|----------------------------------|-----------------|---------------------|------------|
| ← → C                                                      |                                                                                                    |                                                     |                               |                |                                  | 0- <b>6</b>     | Å 👐                 | :          |
| S'RUP) Rekap RUP - Cari Paket                              | Cari Paket 2 Kelola Data 🗕 U<br>Revisi Paket F                                                       | Induh→ Moner→ FAQ<br>Pengadaan Swakelola            | Berita                        | 3              |                                  | di 2020 di 1    | wngsetda            | <b>a</b> ₹ |
| Penyedia Dalam Swakelola                                   | Penyelenggaraan Ujian S<br>Pembata                                                                   | ertifikasi Pengadaan Baran<br>Iar Satu ke Satu      | g Jasa,                       |                | ۴                                | 1 Umumkan Paket | Swakelola           |            |
| Tampilkan 100 🔻 entri                                      | Batal Revisi Paket                                                                                   |                                                     |                               |                | Ca                               | ri: sertifikasi |                     |            |
| No 🎼 Kegiatan                                              | Nama Paket                                                                                           | Pagu (Rp.)                                          | Sumber 🚛 Mulai<br>Dana Pekerj | jaaan A It     | FD <sup>1†</sup> U <sup>1†</sup> | Hapus 👫 Ac      | tions <sup>(†</sup> |            |
| 1 Penyelenggaraan Ujian Sertifikasi Pengadaan Barang Jasa, | Penyelenggaraan Ujian Sertifikasi<br>Pengadaan Barang Jasa, Sekretariat<br>Daerah Kabupaten Wonogiri | 99.317.000                                          | APBD, APBD Janua              | ry 2020 🛛 🗑    | y y                              | C               | 2                   |            |
| No Kegiatan                                                | Nama Paket                                                                                           | Pagu (Rp.)                                          | Sumber Dan Mulai              | i Pekerjaa 🛛 🔻 |                                  | Hapus           | tion                |            |
| Menampilkan 1 sampai 1 dari 1 entri                        |                                                                                                    |                                                     |                               | Pertama        | Sebelumnya 1                     | Selanjutnya     | Terakhir            |            |
| Sirup>                                                     | 4 TEPRAW                                                                                             | INAPROC                                             |                               | Hepart         |                                  | ()<br>Bertuan   |                     |            |
|                                                            | Sirup 2                                                                                              | 2.3 © 2018 LKPP                                     |                               |                |                                  |                 |                     |            |
| Le                                                         | mbaga Kebijakan Penga<br>Direktorat Perencanaan, M                                                   | adaan Barang/Jasa<br>Monitoring dan Evaluasi Pengad | a Pemerintal                  | h              |                                  |                 |                     |            |

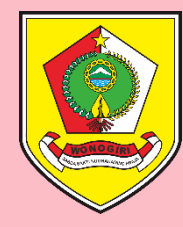

### Muncul Tampilan Revisi Satu Ke Satu

Isi Kolom ALASAN REVISI sesuai dengan penyebab dilakukannya revisi paket

| 🕽 RUP - Formulir Paket Swakelola 🛛 🗙 | +                          |                                      |                             |                |                                | - 0          | × |
|--------------------------------------|----------------------------|--------------------------------------|-----------------------------|----------------|--------------------------------|--------------|---|
| ← → C                                | irup/revisictr/formkajiula | ngsatukesatu?penyediaAtauSwakelo     | la=swakelola&id=23523784    |                |                                | 0- 🛧 👐       | : |
| S'RUP) Rekap R                       | RUP – Cari Paket           | Cari Paket 2 Kelola Data 🗸           | Unduh∓ Moner∓               | FAQ Berita     | <b># 2020</b>                  | 📤 wngsetda 🗸 |   |
|                                      |                            |                                      |                             |                |                                |              | 1 |
|                                      |                            | Sa                                   | tu Ke Satu                  |                |                                |              |   |
|                                      |                            |                                      | Swakelola                   |                |                                |              |   |
|                                      |                            |                                      |                             |                |                                |              |   |
| Alasan Revisi                        | refocussing                |                                      |                             |                |                                |              |   |
| Ausur Revisi                         |                            |                                      |                             |                |                                |              |   |
| Tahun Anggaran                       | 2020                       |                                      |                             |                |                                |              |   |
| OPD                                  | SEKRETARIAT DAERA          | ιH                                   |                             |                |                                |              |   |
| DINCIAN                              |                            |                                      |                             |                |                                |              |   |
| Tipe Swakelola                       | • Tipe 1 • Tipe 2 •        | Tipe 3 🔿 Tipe 4 🛛 😧                  |                             |                |                                |              |   |
| Penyelenggara Swakelola              |                            |                                      | KLPD Lain / Orma            | as / Pokmas    |                                |              |   |
|                                      | SEKRETARIAT DAERAH         |                                      |                             |                |                                |              |   |
| Nama Paket                           | Penyelenggaraan Uj         | ian Sertifikasi Pengadaan Barang Jas | a, Sekretariat Daerah Kabup | oaten Wonogiri |                                |              |   |
| Lokasi Pekerjaan                     | No                         | Lokasi Provi                         | nsi/Kabupaten/Kota          |                | Detail Lokasi                  | Hapus        |   |
|                                      | 1 Provinsi                 |                                      |                             |                | Bagian PBJ Setda Kab. Wonogiri |              |   |

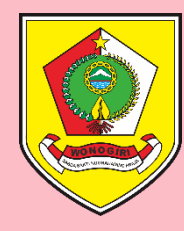

### Perbaiki Data RUP Yang Akan Diubah

### Edit URAIAN PEKERJAAN bila ada perubahan

| RUP - Formulir Paket Swakelola 🗙 | +                                                                                |                                                                      | - 0                 |
|----------------------------------|----------------------------------------------------------------------------------|----------------------------------------------------------------------|---------------------|
| → C                              | irup/revisictr/formkajiulangsatukesatu?penye                                     | edia Atau Swakelola = swakelola & id = 23523784                      | 야 ☆ 👐               |
| SiRUP) Rekap F                   | RUP – Cari Paket Cari Paket 2                                                    | Kelola Data → Unduh → Moner → FAQ Berita                             | 🛗 2020 🛛 🚔 wngsetda |
| Volume Pekerjaan                 | 1 Paket                                                                          |                                                                      | lambah              |
| Uraian Pekerjaan                 | Belanja Jasa Tenaga Ahli/Pengajar/Inst<br>- Belanja perjalanan dinas luar daerah | truktur/Narasumber                                                   |                     |
| DANA<br>Pra DIPA/DPA             |                                                                                  |                                                                      |                     |
| Sumber Dana                      | No Sumber Asal Dana N                                                            | IAK 📀 Komponen/Kegiatan                                              | Pagu Hapus          |
|                                  | 1 A  Pemerintah Daerah<br>Kabupaten Wonogiri<br>SEKRETARIAT DAERAH               | •.08.4.08. Penyelenggaraan Ujian Sertifikasi Pengadaan Barang Jasa 🔹 | 87693000            |
|                                  | 2 A  Pemerintah Daerah<br>Kabupaten Wonogiri<br>SEKRETARIAT DAERAH               | A.08.4.08. Penyelenggaraan Ujian Sertifikasi Pengadaan Barang Jasa 🔹 | 11624000 🐵          |
|                                  |                                                                                  | Total Pagu :                                                         | 99317000            |
| JADWAL                           |                                                                                  |                                                                      | Tambah              |
|                                  |                                                                                  | Pencana ladwal Pengadaan Barang/Jasa                                 |                     |

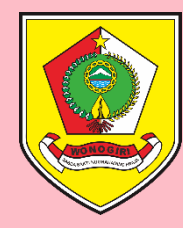

### Perbaiki Data RUP Yang Akan Diubah

### Edit kolom MAK atau PAGU atau **Hapus** (simbol i) bila akan menghapus MAK

| > RUP - Formulir                  | Paket Swakelola 🗙  | +                                                               |                                 |                                                             | – 0 ×               |
|-----------------------------------|--------------------|-----------------------------------------------------------------|---------------------------------|-------------------------------------------------------------|---------------------|
| $\leftrightarrow$ $\rightarrow$ C | sirup.lkpp.go.id/s | irup/revisictr/formkajiulangsatukesatu?peny                     | ediaAtauSwakelola=swakelola     | &id=23523784                                                | •• २ 🕁 🚥            |
| SRUP                              | Rekap RUP - Ca     | ri Paket Cari Paket 2 Kelola Data 🗸 Unduh                       | • Moner <del>•</del> FAQ Berita |                                                             | 🛗 2020 🔒 wngsetda 🗸 |
|                                   | Volume Pekerjaan   | 1 Paket                                                         |                                 |                                                             |                     |
|                                   | Uraian Pekerjaan   | - Belanja perjalanan dinas luar daerah                          |                                 |                                                             |                     |
|                                   |                    |                                                                 |                                 |                                                             | 11                  |
| DANA                              | Pra DIPA/DPA       | • •                                                             |                                 |                                                             |                     |
|                                   | Sumber Dana        | No Sumber Asal Dana                                             | MAK 🛛                           | Komponen/Kegiatan                                           | Pagu Hapus          |
|                                   |                    | 1 A  Pemerintah Daerah Kabupaten Wonogiri<br>SEKRETARIAT DAERAH | 4.08.4.08.02.20.025.5.2.2.03.   | Penyelenggaraan Ujian Sertifikasi Pengadaan Barang Jasa 🔹 🔹 | 87693000            |
|                                   |                    | 2 A  Pemerintah Daerah Kabupaten Wonogiri SEKRETARIAT DAERAH    | 8.4.08.02.20.025.5.2.2.15.02    | Penyelenggaraan Ujian Sertifikasi Pengadaan Barang Jasa 🔹 🔻 | 11624000            |
|                                   |                    |                                                                 |                                 | Total Pagu :                                                | 99317000<br>Tambah  |
| JADWAL                            |                    |                                                                 | Re                              | encana ladwal Peneadaan Barane/lasa                         |                     |
|                                   |                    |                                                                 |                                 | riverse Jacesse I. engeleenen i zen engelazen               |                     |
|                                   |                    | PELAKSANAAN PEKERJAAN<br>Akir 2020-12                           | =                               |                                                             |                     |
|                                   |                    | Awal 2020-01                                                    | <b></b>                         |                                                             |                     |
|                                   |                    | Pa Batal PtSimpan                                               |                                 |                                                             |                     |

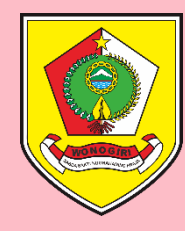

### Setelah Selesai Ubah Data RUP Klik SIMPAN

| 🔰 RUP - Formulir                  | Paket Swakelola 🗙               | +                  |                                                               |                      |                                             |                   |                          | - 0     | ×                 |
|-----------------------------------|---------------------------------|--------------------|---------------------------------------------------------------|----------------------|---------------------------------------------|-------------------|--------------------------|---------|-------------------|
| $\leftrightarrow$ $\rightarrow$ C | sirup.lkpp.go.id/si             | rup/revisictr/form | nkajiulangsatukesatu?penyed                                   | diaAtauSwakelola=swa | kelola&id=23523784                          |                   | 07                       | ର ☆     | ¢uss -            |
| SRUP                              | olun Rekap <sub>erjaa</sub> RUP | - Cari Paket       | Cari Paket 2 Kelola Dat                                       | a • Unduh • M        | oner▼ FAQ Berita                            |                   | <b>m</b> 2020            | 占 wngse | etda <del>-</del> |
|                                   | Uraian Pekerjaan                | - Belanja perjala  | anan dinas luar daerah                                        |                      |                                             |                   |                          |         |                   |
| DANA                              | Pra DIPA/DPA                    |                    | Ø                                                             |                      |                                             |                   |                          |         |                   |
|                                   | Sumber Dana                     | No Sumber<br>Dana  | Asal Dana                                                     | MAK 💿                | Komponen/Kegiata                            | an                | Pagu                     | Hapus   |                   |
|                                   |                                 | 1 A • F            | Pemerintah Daerah Kabupaten<br>Nonogiri<br>SEKRETARIAT DAERAH | 20.025.5.2.2.15.02.  | Penyelenggaraan Ujian Sertifikasi Pengadaar | n Barang Jasa 🔹 🔻 | 1286000<br>Rp. 1.286.000 |         |                   |
|                                   |                                 |                    |                                                               |                      | 1                                           | Total Pagu :      | Rp. 1.286.000            | Tambah  |                   |
| JADWAL                            |                                 | _                  |                                                               |                      | Denenna Jadual Benendean Barane/Jaco        |                   |                          |         |                   |
|                                   |                                 |                    |                                                               |                      | kencana jauwai Pengauaan Darang/jasa        |                   |                          |         | 1                 |
|                                   |                                 | PELAKSANA          | AN PEKERJAAN<br>Akir 2020-12<br>Awal 2020-D                   |                      |                                             |                   |                          |         |                   |
|                                   |                                 | Ratal Simp         | ban                                                           |                      |                                             |                   |                          |         |                   |

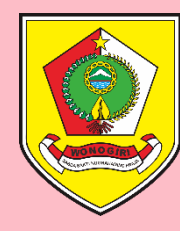

# Tampilan Setelah Simpan Satu Ke Satu Muncul notifikasi bahwa "*Paket berhasil dikaji ulang satu ke satu*" - Pagu RUP telah berubah

- Centang pada kolom U sudah hilang.

| NUP                             | - Swakelola 🛛 🗙                  | +                |                |                                                        |                                                            |                    |                    |       |                           |                     |          |          |                 |                   | - 0             | ×           |
|---------------------------------|----------------------------------|------------------|----------------|--------------------------------------------------------|------------------------------------------------------------|--------------------|--------------------|-------|---------------------------|---------------------|----------|----------|-----------------|-------------------|-----------------|-------------|
| $\leftrightarrow$ $\rightarrow$ | C 🔒 sirup.lkpp.go.id/            | ˈsirup/ro/rup    | o/swakelola    |                                                        |                                                            |                    |                    |       |                           |                     |          |          |                 | 0-                | 图 ☆ 👐           | *<br>*<br>* |
| Si                              | RUP) Rekap                       | RUP <del>-</del> | Cari Paket     | Cari Paket 2                                           | Kelola Data 🗸                                              | Unduh <del>-</del> | Moner <del>-</del> | Faq   | Berita                    |                     |          |          |                 | <b># 2020</b>     | 🔺 wngsetda      | ł           |
| Paket Sv                        | vakelola 2020 berhasil dika      | aji ulang sa     | tu ke satu     |                                                        |                                                            |                    |                    |       |                           |                     |          |          |                 |                   |                 |             |
|                                 |                                  |                  |                |                                                        | PAK                                                        | et swaki           | ELOLA              |       |                           |                     |          |          |                 |                   |                 |             |
| <b>≣</b> P<br>Tampilkar         | enyedia Dalam Swakelola          |                  |                |                                                        |                                                            |                    |                    |       |                           |                     |          |          | Ca              | ¢ Umumkan<br>ari: | Paket Swakelola | [<br>]      |
| No 🏨                            | Kegiatan                         |                  |                | Nama Paket                                             |                                                            | Lî Pagu (Rp.       | )                  |       | Sumber II<br>Dana         | Mulai<br>Pekerjaaan | A .      | ۶D       | U <sup>II</sup> | Hapus             | Actions         |             |
| 1                               | Penyelenggaraan Ujian Sertifik   | asi Pengadaa     | n Barang Jasa, | Penyelenggaraar<br>Pengadaan Bara<br>Daerah Kabupat    | n Ujian Sertifikasi<br>ng Jasa, Sekretariat<br>en Wonogiri |                    | 1.28               | 5.000 | APBD                      | January 2020        | <b>I</b> |          |                 |                   | 0ର୍             |             |
| 2                               | Operasional Unit Layanan Pen     | gadaan Barar     | ng Jasa,       | Operasional Unit<br>Barang Jasa, Sek<br>Kabupaten Wond | Layanan Pengadaan<br>retariat Daerah<br>giri               |                    | 340.110            | 5.000 | APBD, APBD,<br>APBD       | January 2020        | s.       | <b>A</b> | <b>V</b>        |                   | ୯ର୍କ୍ଷ          |             |
| 3                               | Fasilitasi Ketentuan di Bidang ( | Cukai (DBHCH     | łT)            | Fasilitasi Ketentu<br>(DBHCHT)                         | an di Bidang Cukai                                         |                    | 65.87              | 0.000 | APBD                      | January 2020        | I.       | 1        | d.              |                   | ୯ର୍କ୍ଷ          |             |
| 4                               | Pembuatan Aplikasi Peningkat     | an Kapasitas     | Kelembagaan,   | Pembuatan Aplil<br>Kapasitas Kelem<br>Daerah Kabupat   | asi Peningkatan<br>Dagaan Sekretariat<br>Yu Wonogiri       |                    | 77.40              | ).000 | APBD, APBD,<br>APBD, APBD | February 2020       | ×.       | <b>A</b> |                 |                   | 0 Q             |             |
|                                 |                                  |                  |                | 1                                                      |                                                            |                    |                    |       |                           |                     |          |          |                 |                   |                 |             |

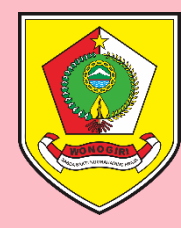

# Umumkan Kembali RUP Yang Sudah Direvisi

Centang Kotak pada Kolom U – Lalu Klik UMUMKAN PAKET SWAKELOLA

| > RUP                        | - Swakelola × +                                          |                                                                                                    |                    |             |                           |               |        |          |               | – 0 ×                |
|------------------------------|----------------------------------------------------------|----------------------------------------------------------------------------------------------------|--------------------|-------------|---------------------------|---------------|--------|----------|---------------|----------------------|
| $\leftarrow \   \rightarrow$ | C isrup.lkpp.go.id/sirup/ro/rup/swakelola                |                                                                                                    |                    |             |                           |               |        |          | 0.7           | 🕸 🕁 👐                |
| Si                           | RUP) Rekap RUP - Cari Paket                              | Cari Paket 2 Kelola Data 🗸                                                                           | Unduh <del>-</del> | Moner → FAQ | Berita                    |               |        |          | <b>m</b> 2020 | 占 wngsetda 🗸         |
|                              |                                                          |                                                                                                    |                    |             |                           |               |        |          |               |                      |
|                              |                                                          | PAKE                                                                                                 | et swake           | LOLA        |                           |               |        |          |               |                      |
|                              |                                                          |                                                                                                    |                    |             |                           |               |        |          |               |                      |
| E P                          | Penyedia Dalam Swakelola                                 |                                                                                                    |                    |             |                           |               |        |          | 📢 Umumka      | n Paket Swakelola    |
| Tampilkar                    | n 10 🔻 entri                                             |                                                                                                    |                    |             |                           |               |        |          | Cari:         | humkan Paket Swakelo |
|                              | Verleter                                                 | Norra Dolat                                                                                          | lt part (part)     | lt.         | Sumber 1                  | Mulai 🏻 🕸     | , lt m | , lt     | lt            | lt                   |
| NO                           | kegiatan                                                 | Nama Paket                                                                                           | Pagu (Kp.)         |             | Dana                      | Pekerjaaan    | A H    | ) ~ 0    | Hapus         | Actions              |
| 1                            | Penyelenggaraan Ujian Sertifikasi Pengadaan Barang Jasa, | Penyelenggaraan Ujian Sertifikasi<br>Pengadaan Barang Jasa, Sekretariat<br>Daerah Kabupaten Wonogiri |                    | 1.286.000   | APBD                      | January 2020  | Ø      |          |               | 02                   |
| 2                            | Operasional Unit Layanan Pengadaan Barang Jasa,          | Operasional Unit Layanan Pengadaan<br>Barang Jasa, Sekretariat Daerah<br>Kabupaten Wonogiri          |                    | 340.116.000 | APBD, APBD,<br>APBD       | January 2020  | Ø.     | ø        |               | ୯ର୍                  |
| 3                            | Fasilitasi Ketentuan di Bidang Cukai (DBHCHT)            | Fasilitasi Ketentuan di Bidang Cukai<br>(DBHCHT)                                                     |                    | 65.870.000  | APBD                      | January 2020  | 1      | <b>V</b> |               | Ca                   |
| 4                            | Pembuatan Aplikasi Peningkatan Kapasitas Kelembagaan,    | Pembuatan Aplikasi Peningkatan<br>Kapasitas Kelembagaan Sekretariat<br>Daerah Kabupaten Wonogiri     |                    | 77.400.000  | APBD, APBD,<br>APBD, APBD | February 2020 | 4      |          |               | 02                   |
| 5                            | Fasilitasi koordinasi bidang Perusda                     | Belanja Jasa Tenaga Kerja Non Pegawai<br>Fasilitasi Koordinasi Bidang Perusda                        |                    | 50.000.000  | APBD                      | April 2020    | I I    | ø        |               | ୯ର୍ଲ                 |
| 6                            | Penyuluhan Hukum Kabupaten                               | Penyuluhan Hukum Kabupaten Bagian<br>Hukum Setda Kabupaten Wonogiri                                  |                    | 18.450.000  | APBD, APBD,<br>APBD, APBD | January 2020  | I.     | Ś        |               | ୯ର୍ଲ                 |
|                              |                                                          |                                                                                                    |                    |             |                           |               |        |          |               |                      |

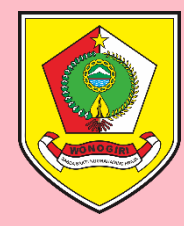

### Muncul Pop Up Umumkan Paket Pengadaan Klik UMUMKAN

| > RUP                        | - Swakelola 🗙 🕂                                          |                                                                                                    |                                           |                                        |                    |                      | - 0 ×          |
|------------------------------|----------------------------------------------------------|----------------------------------------------------------------------------------------------------|-------------------------------------------|----------------------------------------|--------------------|----------------------|----------------|
| $\leftarrow \   \rightarrow$ | C isirup.lkpp.go.id/sirup/ro/rup/swakelola               |                                                                                                    |                                           |                                        |                    | 0 <del>.</del> G     | ☆ 👐            |
| SI                           | RUP) Rekap RUP - Cari Paket                              | Cari Paket 2 Kelola Data → Unduh→<br>Umumkan Paket P                                                 | Moner <del>-</del> FAQ Berita<br>engadaan | ×                                      |                    | <b>m</b> 2020        | 📥 wngsetda 🗸   |
|                              |                                                          | Apakah Anda yakin akan mengumum                                                                      | kan paket-paket pengadaan ni              | 2                                      |                    |                      |                |
| ा Pe                         | enyedia Dalam Swakelola                                  |                                                                                                    | Batal 📢 Umumkan                           | )                                      |                    | 📢 Umumkan P<br>Cari: | aket Swakelola |
| No 🏨                         | Kegiatan                                                 | Nama Paket <sup>1†</sup> Pagu (F                                                                     | p.) († Sumber (†<br>Dana                  | Mulai ↓† <sub>A</sub> ↓†<br>Pekerjaaan | FD <sup>[]</sup> U | 1 Hapus              | Actions        |
| 1                            | Penyelenggaraan Ujian Sertifikasi Pengadaan Barang Jasa, | Penyelenggaraan Ujian Sertifikasi<br>Pengadaan Barang Jasa, Sekretariat<br>Daerah Kabupaten Wonogiri | 1.286.000 APBD                            | January 2020 🛛 🧭                       | ¥ ¥                |                      | 0 :            |
| 2                            | Operasional Unit Layanan Pengadaan Barang Jasa,          | Operasional Unit Layanan Pengadaan<br>Barang Jasa, Sekretariat Daerah<br>Kabupaten Wonogiri          | 340.116.000 APBD, APBD, APBD              | January 2020 🛛 🧭                       |                    |                      | Cai            |
| 3                            | Fasilitasi Ketentuan di Bidang Cukai (DBHCHT)            | Fasilitasi Ketentuan di Bidang Cukai<br>(DBHCHT)                                                     | 65.870.000 APBD                           | January 2020 🛛 🖉                       | V V                |                      | Cai            |
| 4                            | Pembuatan Aplikasi Peningkatan Kapasitas Kelembagaan,    | Pembuatan Aplikasi Peningkatan<br>Kapasitas Kelembagaan Sekretariat<br>Daerah Kabupaten Wonogiri     | 77,400.000 APBD, APBD,<br>APBD, APBD      | February 2020 🛛 🖉                      |                    |                      | 0 2:           |
| 5                            | Fasilitasi koordinasi bidang Perusda                     | Belanja Jasa Tenaga Kerja Non Pegawai<br>Fasilitasi Koordinasi Bidang Perusda                        | 50.000.000 APBD                           | April 2020 🥑                           | •                  |                      | Cai            |
| 6                            | Penyuluhan Hukum Kabupaten                               | Penyuluhan Hukum Kabupaten Bagian<br>Hukum Setda Kabupaten Wonogiri                                  | 18.450.000 APBD, APBD, APBD, APBD         | January 2020 🥑                         | •                  |                      | Ca             |
| -                            |                                                          |                                                                                                    | 24.052.000 4000 4000                      |                                        |                    |                      | 0 a 1          |

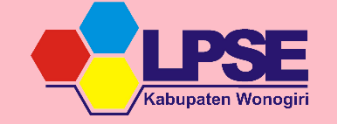

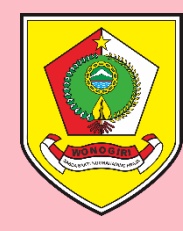

### Tampilan Setelah RUP Diumumkan

Muncul notifikasi bahwa "**Paket berhasil diumumkan**" - Kolom U sudah tercentang

| > RUP                        | - Swakelola                                                                                       | × -                                                                          | +                                                   |                                           |                                                                                                    |                                                                                                    |                    |                                                       |                                                                                                    |                                                                                                    |                                                                                                    |           |                 |                          | - 0                                                        | ×               |
|------------------------------|---------------------------------------------------------------------------------------------------|------------------------------------------------------------------------------|-----------------------------------------------------|-------------------------------------------|----------------------------------------------------------------------------------------------------|----------------------------------------------------------------------------------------------------|--------------------|-------------------------------------------------------|----------------------------------------------------------------------------------------------------|----------------------------------------------------------------------------------------------------|----------------------------------------------------------------------------------------------------|-----------|-----------------|--------------------------|------------------------------------------------------------|-----------------|
| $\leftarrow \   \rightarrow$ | C 🔒 sirup.ll                                                                                      | kpp.go.id/sirup                                                              | p/ro/rup/                                           | swakelola                                 |                                                                                                    |                                                                                                    |                    |                                                       |                                                                                                    |                                                                                                    |                                                                                                    |           |                 | 07                       | 🗟 🌣 🔸                                                      |                 |
| Si                           | RUP) R                                                                                            | kekap RUF                                                                    | P - C                                               | Cari Paket                                | Cari Paket 2                                                                                                    | Kelola Data 🗸                                                                                                    | Unduh <del>-</del> | Moner - F/                                            | Q Berita                                                                                                    |                                                                                                    |                                                                                                    |           |                 | <b># 2020</b>            | 📤 wngset                                                   | da <del>-</del> |
| Paket b                      | erhasil di Umumk                                                                                  | an                                                                           |                                                     |                                           |                                                                                                    |                                                                                                    |                    |                                                       |                                                                                                    |                                                                                                    |                                                                                                    |           |                 |                          |                                                            |                 |
|                              |                                                                                                   |                                                                              |                                                     |                                           |                                                                                                    | PAI                                                                                                    | KET SWAKI          | ELOLA                                                 |                                                                                                    |                                                                                                    |                                                                                                    |           |                 |                          |                                                            |                 |
| <b>≣</b> P<br>Tampilkar      | Penyedia Dalam Swake                                                                              | elola                                                                        |                                                     |                                           |                                                                                                    |                                                                                                    |                    |                                                       |                                                                                                    |                                                                                                    |                                                                                                    |           | Ca              | <b>¢</b> Umumkan<br>ari: | Paket Swakelo                                              | ola             |
|                              |                                                                                                   |                                                                              |                                                     |                                           |                                                                                                    |                                                                                                    |                    |                                                       |                                                                                                    |                                                                                                    | $\mathbf{N}$                                                                                                    |           |                 |                          |                                                            |                 |
| No 🏨                         | Kegiatan                                                                                          |                                                                              |                                                     |                                           | Nama Paket                                                                                                    |                                                                                                    | lî<br>Pagu (Rp.    | )                                                     | † Sumber   <br>Dana                                                                                                    | Mulai 🎼<br>Pekerjaaan                                                                                                    | A 11                                                                                                    | tD II     | U II            | Hapus                    | Actions                                                    | łt              |
| No #                         | <b>Keglatan</b><br>Penyelenggaraan U                                                              | jian Sertifikasi P                                                           | Pengadaan                                           | Barang Jasa,                              | Nama Paket<br>Penyelenggaraa<br>Pengadaan Bar<br>Daerah Kabupa                                                                                                    | an Ujian Sertifikasi<br>rang Jasa, Sekretariat<br>aten Wonogiri                                                                                                    | lî Pagu (Rp.       | <b>)</b><br>1.286.0                                   | Sumber J<br>Dana<br>O APBD                                                                                                    | Mulai<br>Pekerjaaan<br>January 2020                                                                                                    | ▲ J1<br>                                                                                                    | ed in     | U <sup>11</sup> | Hapus                    | ି Actions<br>୯େଲ୍ଲ                                         | 11              |
| No 4                         | Kegiatan<br>Penyelenggaraan U<br>Operasional Unit La                                              | jian Sertifikasi P<br>ayanan Pengada                                         | 'engadaan<br>an Barang                              | Barang Jasa,<br>Jasa,                     | Nama Paket<br>Penyelenggaraa<br>Pengadaan Bar<br>Daerah Kabupa<br>Operasional Ur<br>Barang Jasa, Se<br>Kabupaten Wor                                                                                                    | an Ujian Sertifikasi<br>'ang Jasa, Sekretariat<br>aten Wonogiri<br>hit Layanan Pengadaai<br>kretariat Daerah<br>nogiri                                                                                      | Pagu (Rp.          | )<br>1.286.00<br>340.116.00                           | Sumber     I       Dana     I       0     APBD       0     APBD, APBD, APBD, APBD, APBD                                             | Mulai Pekerjaaan I<br>January 2020<br>January 2020                                                                                                    | <ul> <li>A</li> <li>J</li> <li>J</li></ul> |           | U U<br>V<br>V   | Hapus                    | CQ                                                         | 11              |
| No #                         | Kegiatan<br>Penyelenggaraan U<br>Operasional Unit La<br>Fasilitasi Ketentuan                      | jian Sertifikasi P<br>ayanan Pengada<br>di Bidang Cukai                      | 'engadaan<br>Ian Barang<br>i (DBHCHT                | Barang Jasa,<br>Jasa,                     | Nama Paket<br>Penyelenggaraa<br>Pengadaan Bar<br>Daerah Kabupa<br>Operasional Ur<br>Barang Jasa, Se<br>Kabupaten Wor<br>Fasilitasi Ketent<br>(DBHCHT)                                                                                                    | an Ujian Sertifikasi<br>ang Jasa, Sekretariat<br>aten Wonogiri<br>hit Layanan Pengadaai<br>kretariat Daerah<br>nogiri<br>tuan di Bidang Cukai                                                               | Pagu (Rp.          | )<br>1.286.00<br>340.116.00<br>65.870.00              | <ul> <li>Sumber Jana</li> <li>APBD</li> <li>APBD, APBD, APBD, APBD</li> <li>APBD</li> <li>APBD</li> </ul>                           | Mulai       Image: Compare the second second s | <ul> <li>I</li> <li>I</li></ul> | e li<br>e | U<br>V<br>V     | Hapus                    | CQUE                                                       | tt              |
| No 4                         | Kegiatan<br>Penyelenggaraan U<br>Operasional Unit La<br>Fasilitasi Ketentuan<br>Pembuatan Aplikas | jian Sertifikasi P<br>ayanan Pengadaa<br>di Bidang Cukai<br>i Peningkatan Ka | Pengadaan<br>Ian Barang<br>i (DBHCHT<br>apasitas Ke | Barang Jasa,<br>Jasa,<br>)<br>elembagaan, | Nama Paket         Penyelenggaraa         Pengadaan Bar         Daerah Kabupat         Operasional Ur         Barang Jasa, Se         Kabupaten Wor         Fasilitasi Ketenti<br>(DBHCHT)         Pembuatan Apl<br>Kapasitas Keleri<br>Daerah Kabupatan | an Ujian Sertifikasi<br>ang Jasa, Sekretariat<br>aten Wonogiri<br>hit Layanan Pengadaai<br>kretariat Daerah<br>nogiri<br>tuan di Bidang Cukai<br>likasi Peningkatan<br>mbagaan Sekretariat<br>aten Wonogiri | Pagu (Rp.          | )<br>1.286.00<br>340.116.00<br>65.870.00<br>77.400.00 | Sumber<br>Dana       0     APBD       0     APBD, APBD,<br>APBD       0     APBD, APBD,<br>APBD, APBD,<br>APBD, APBD,<br>APBD, APBD | Mulai       Image: Pekerjaaan         January 2020       January 2020         January 2020       January 2020         February 2020       February 2020                                                                                                    | <ul> <li>I</li> <li>I</li></ul> |           |                 | Hapus                    | Actions       CQIII       CQIIII       CQIIII       QQIIII | tt              |

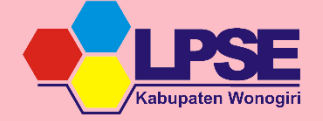

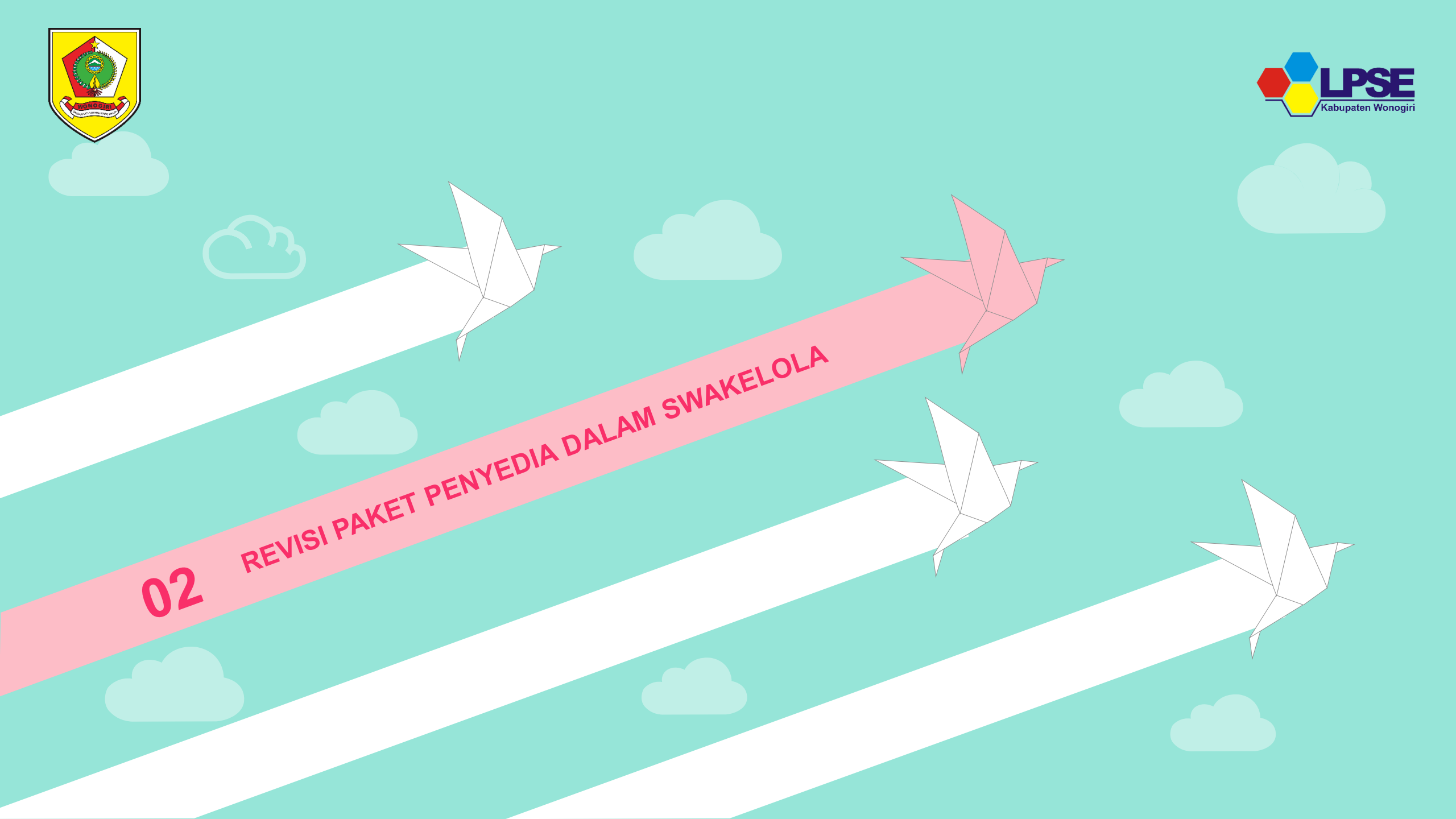

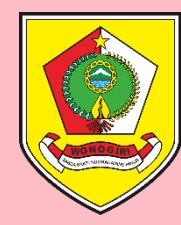

## Revisi Paket RUP Penyedia Dalam Swakelola

Klik **Daftar Paket Penyedia** (simbol ≡) pada bagian **Actions** 

| ) RUP - Si                 | wakelola                 | × +                    |                           |                                                         |                                                    |                    |           |                              |                       |              |              |              |               | - 0              | ×           |
|----------------------------|--------------------------|------------------------|---------------------------|---------------------------------------------------------|----------------------------------------------------|--------------------|-----------|------------------------------|-----------------------|--------------|--------------|--------------|---------------|------------------|-------------|
| $\leftarrow$ $\rightarrow$ | C' 🕜                     | 0                      | https://sirup. <b>lkp</b> | <b>o.go.id</b> /sirup/ro/ru                             | o/swakelola                                        |                    |           |                              |                       | •••          | ⊠ ଘ          | 7            |               | III\ 🗉 🔹         | =           |
| Sir                        |                          | kap <mark>RUP -</mark> | Cari Paket                | Cari Paket 2                                            | Kelola Data 🛨                                      | Unduh <del>-</del> | Moner - F | AQ Berita                    |                       |              |              |              | <b># 2020</b> | å wngsetd        | a▼          |
|                            |                          |                        |                           |                                                         | PAK                                                | FT SWAKI           |           |                              |                       |              |              |              |               |                  |             |
|                            |                          |                        |                           |                                                         |                                                    |                    |           |                              |                       |              |              |              |               |                  | _           |
| 🔳 Pe                       | enyedia Dalam Swakelo    | la                     |                           |                                                         |                                                    |                    |           |                              |                       |              |              |              | 📢 Umumkar     | n Paket Swakelol | a           |
| Tampilkan                  | 10 v entri               |                        |                           |                                                         |                                                    |                    |           |                              |                       |              |              | Ca           | ari:          |                  |             |
| No 🎚                       | Kegiatan                 |                        |                           | Nama Paket                                              |                                                    | lî<br>Pagu (Rp.)   | )         | lî Sumber li<br>Dana         | Mulai I<br>Pekerjaaan | A II         | FD I         | t u I        | Hapus         | Actions          | IT          |
| 1                          | Penyelenggaraan Ujia     | n Sertifikasi Penga    | adaan Barang Jasa,        | Penyelenggaraan<br>Pengadaan Barar                      | Ujian Sertifikasi<br>g Jasa, Sekretariat           |                    | 1.286.0   | 00 APBD                      | January 2020          |              |              |              |               |                  | ) e mu ce d |
|                            |                          |                        |                           | Daerah Kabupate                                         | n Wonogiri                                         |                    |           |                              |                       |              |              |              |               | Daftar Paket P   | enyea       |
| 2                          | Operasional Unit Laya    | anan Pengadaan B       | arang Jasa,               | Operasional Unit<br>Barang Jasa, Sekr<br>Kabupaten Wono | Layanan Pengadaan<br>etariat Daerah<br>giri        |                    | 340.116.0 | 00 APBD, APBD,<br>APBD       | January 2020          | $\checkmark$ | $\checkmark$ | $\checkmark$ |               | CQ               |             |
| 3                          | Fasilitasi Ketentuan di  | i Bidang Cukai (DB     | HCHT)                     | Fasilitasi Ketentu<br>(DBHCHT)                          | an di Bidang Cukai                                 |                    | 65.870.0  | 00 APBD                      | January 2020          | $\checkmark$ | $\checkmark$ | $\checkmark$ |               | ୯ର୍              |             |
| 4                          | Pembuatan Aplikasi P     | eningkatan Kapas       | itas Kelembagaan,         | Pembuatan Aplik<br>Kapasitas Kelemb<br>Daerah Kabupate  | asi Peningkatan<br>agaan Sekretariat<br>n Wonogiri |                    | 77.400.0  | 00 APBD, APBD,<br>APBD, APBD | February 2020         | $\checkmark$ | $\checkmark$ |              |               | 09               |             |
| 5                          | Fasilitasi koordinasi b  | idang Perusda          |                           | Belanja Jasa Tena<br>Fasilitasi Koordin                 | ga Kerja Non Pegawa<br>asi Bidang Perusda          | i                  | 50.000.0  | 00 APBD                      | April 2020            | $\checkmark$ | $\checkmark$ |              |               | ୯ର୍              |             |
| 6                          | Penyuluhan Hukum K       | abupaten               |                           | Penyuluhan Huku<br>Hukum Setda Kal                      | im Kabupaten Bagian<br>pupaten Wonogiri            |                    | 18.450.0  | 00 APBD, APBD,<br>APBD, APBD | January 2020          | $\checkmark$ | $\checkmark$ | $\checkmark$ |               | ୯ର୍              |             |
| ttps://sirup.              | .lkpp.go.id/sirup/rup/da | aftarPenvediaSwak      | elola?id=24000549         |                                                         |                                                    |                    |           |                              |                       |              |              |              |               |                  |             |

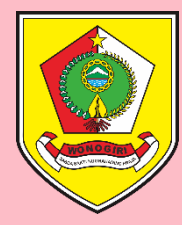

# Cara Menghapus RUP Penyedia Dlm Swakelola Sorot pada Nama Paket yang akan dihapus, Klik **Revisi Paket Penyedia** (simbol C) pada

bagian **Actions** 

| <b>&gt;</b> H | łome - Rencana Umu                                                                     | m Pengada × +                                                                                      |                            |                            |                      |                     |                                  |                  | - 0                | ×       |
|---------------|----------------------------------------------------------------------------------------|----------------------------------------------------------------------------------------------------|----------------------------|----------------------------|----------------------|---------------------|----------------------------------|------------------|--------------------|---------|
| ÷ +           | → C 🔒 siru                                                                             | p.lkpp.go.id/sirup/rup/daftarPenyediaSwakelola?id=24000549                                         |                            |                            |                      |                     |                                  | 07               | 包 🕁 🍨              | 286     |
| 5             | RUP                                                                                    | Rekap RUP - Cari Paket Cari Paket 2 Kelola D                                                       | ata 🗸 Unduh 🗸              | Moner - FAG                | Q Berita             |                     | l                                | 2020             | 占 wngseta          | da∓     |
|               | PEN                                                                                    | PAKET P<br>IYELENGGARAAN UJIAN SERTIFIKASI PENGA                                                   | ENYEDIA DAL<br>Adaan baran | AM SWAKELO<br>G JASA, SEKR | ILA<br>ETARIAT DAERA | H KABUPATE          | N WON                            | OGIRI            |                    |         |
| Tampil        | ← <mark>Swakelola</mark><br>Ikan 10 ▼ er                                               | ıtri                                                                                               |                            |                            |                      |                     | Ca                               | A Umumkan<br>ri: | Paket Penyed       | ia      |
| No            | Nama .↓↑<br>Kegiatan                                                                   | Nama Paket                                                                                         | 👫 Pagu (Rp                 | <b>)</b> It                | Waktu Pemilihan      | Sumber 11<br>Dana A | <sup>11</sup> FD <sup>11</sup> U | Hapts            | Actions            | 11      |
| 1             | Penyelenggaraan<br>Ujian Sertifikasi<br>Pengadaan<br>Barang Jasa,                      | Belanja Alat Tulis Kantor, Keg. Penyelenggaraan Ujian Sertifikasi Pengadaan<br>Setda Kab. Wonogiri | Barang Jasa,               | 476.000                    | January 2020         | APBD                | 9                                |                  | CQ<br>Revisi Paket | Penyedi |
| 2             | Penyelenggaraan<br>Ujian Sertifikasi<br>Pengadaan<br>Barang Jasa,                      | Belanja Penggandaan, Keg. Penyelenggaraan Ujian Sertifikasi Pengadaan Ba<br>Setda Kab. Wonogiri    | arang Jasa,                | 207.000                    | January 2020         | APBD                | ¥. 9                             |                  | Сð                 |         |
| No            | Nama Kegiatan                                                                          | Nama Paket                                                                                         | Pagu (Rp                   | ).)                        | Waktu Pemilihan      | Pilih 🔻             | ▼ ▼                              | ▼ Hapus          | Actions            |         |
| Menan         | npilkan 1 sampai 2 da                                                                  | ari 2 entri                                                                                        |                            |                            |                      | Pertama Sebel       | umnya 1                          | Selanjuti        | nya Terakh         | iir     |
|               | W LINE HAR HAR AND A HAR HAR AND A HAR HAR AND A HAR HAR HAR HAR HAR HAR HAR HAR HAR H |                                                                                                    | RAW                        |                            |                      | Hägant              |                                  | Barr             | Duan               |         |

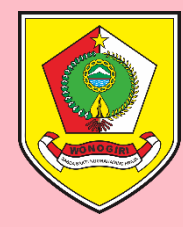

## Muncul Pop Up Revisi Paket

Pastikan mengklik SATU KE SATU (smp tombol berwarna hijau) lalu REVISI PAKET

| Эн     | ome - Rencana Umu                                                 | m Pengada 🗙 🕂                                                                                                   |                                                 |                 |                      |         |                  |            | -              | - ć         | p >                       |
|--------|-------------------------------------------------------------------|----------------------------------------------------------------------------------------------------|-------------------------------------------------|-----------------|----------------------|---------|------------------|------------|----------------|-------------|---------------------------|
| ← -    | C 🔒 sire                                                          | u <b>p.lkpp.go.id</b> /sirup/rup/daftarPenyediaSwakelola?id=24000549                                            |                                                 |                 |                      |         |                  |            | 0 <b>-</b> 7 🔤 | ☆           | <ul> <li>Units</li> </ul> |
| S      | (RUP)                                                             | Rekap RUP - Cari Paket Cari Paket 2 Kelola Data - U<br>Revisi Paket                                             | Jnduh <b>→ Moner→ FA(</b><br>Pengadaan Penyedia | ) Berita<br>×   | _                    | _       | _                | Ê          | ∄2020          | <b>≗</b> wn | gsetda                    |
|        | PEN                                                               | JYELENGGARAAN UJIAI Belanja Alat Tulis Kantor, Ke<br>Pengadaan Baran<br>Pembatalan Sa                           | H KABUP/                                        | ATEN            | WOI                  | NOG     | iIRI             | Just Descu |                |             |                           |
| Tampil | kan 10 v e                                                        | ntri Batal Revisi Paket                                                                                         |                                                 |                 |                      |         |                  | Cari:      | numkan Pa      | aket Peny   | 2018                      |
| No     | Nama ⊔†<br>Kegiatan                                               | Nama Paket                                                                                                    | Pagu (Rp.)                                      | Waktu Pemilihan | . ↑ Sumber .<br>Dana | A II    | FD <sup>[]</sup> | u II       | Hapus          | Actions     | JI .                      |
| 1      | Penyelenggaraan<br>Ujian Sertifikasi<br>Pengadaan<br>Barang Jasa, | Belanja Alat Tulis Kantor, Keg. Penyelenggaraan Ujian Sertifikasi Pengadaan Barang Jasa,<br>Setda Kab. Wonogiri | 476.000                                         | January 2020    | APBD                 | ø       |                  |            |                | ୯ର          |                           |
| 2      | Penyelenggaraan<br>Ujian Sertifikasi<br>Pengadaan<br>Barang Jasa, | Belanja Penggandaan, Keg. Penyelenggaraan Ujian Sertifikasi Pengadaan Barang Jasa,<br>Setda Kab. Wonogiri       | 207.000                                         | January 2020    | APBD                 | ø       |                  | <b>e</b>   |                | ୯ର୍         |                           |
| No     | Nama Kegiatan                                                     | Nama Paket                                                                                                    | Pagu (Rp.)                                      | Waktu Pemilihan | Pilih v              |         | - •              | •          | Hapus          | Actions     |                           |
| Menan  | npilkan 1 sampai 2 d                                              | ari 2 entri                                                                                                    |                                                 |                 | Pertama              | Sebelun | nnya             | 1          | Selanjutnya    | a Tera      | khir                      |
|        |                                                                   | SIRUP)                                                                                                    | INAPROC                                         |                 | Hand Hand            |         |                  |            | Bantuan        |             |                           |

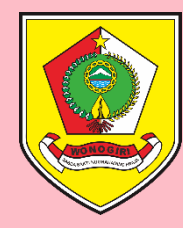

### Muncul Tampilan Revisi Satu Ke Satu

Isi Kolom ALASAN REVISI sesuai dengan penyebab dilakukannya revisi paket

| 🔰 RUP - Formulir Paket Penyedia 🛛 🗙 | +                                          |                                |                     |                      |                    |             |              |                                | -          | ۵ ×                |
|-------------------------------------|--------------------------------------------|--------------------------------|---------------------|----------------------|--------------------|-------------|--------------|--------------------------------|------------|--------------------|
| Sirup.lkpp.go.id/s                  | sirup/revisictr/form                       | kajiulangsatukesatu?pe         | nyediaAtauSwakelo   | la=penyedia8         | id=23221050        | )           |              |                                | ণ ক        | •).cs              |
| SIRUP> Rekap                        | RUP 🚽 🛛 Cari Pa                            | ket Cari Paket 2               | Kelola Data 🗸       | Unduh <del>-</del>   | Moner <del>-</del> | FAQ         | Berita       | ∰20                            | )20 🐣 wng: | setda <del>-</del> |
|                                     |                                            |                                | Revis               | i Satu k<br>Penyedia | (e Satu            |             |              |                                |            |                    |
| Alasan Revisi                       | refocussing                                |                                |                     |                      |                    |             |              |                                |            |                    |
| Tahun Anggaran                      | 2020                                       |                                |                     |                      |                    |             |              |                                |            |                    |
| Satuan Kerja                        | SEKRETARIAT I                              | DAERAH                         |                     |                      |                    |             |              |                                |            |                    |
| Nama Paket                          | Belanja Alat Tu                            | ılis Kantor, Keg. Penyel       | lenggaraan Ujian Se | ertifikasi Peng      | adaan Barang       | g Jasa, Set | da Kab. Wono | giri                           |            |                    |
| Lokasi Pekerjaan                    | No                                         |                                | Lokasi Provinsi/I   | Kabupaten/Kot        | 3                  |             |              | Detil Lokasi                   | Hapus      |                    |
|                                     | 1 Provinsi<br>Jawa Te<br>Kabupate<br>Wonog | ngah<br>:n/Kota<br>giri (Kab.) |                     | ¥                    |                    | ¥           |              | Bagian PBJ Setda Kab. Wonogiri |            |                    |
|                                     |                                            |                                |                     |                      |                    |             |              |                                | Tambah     |                    |
| volume Pekeriaan                    | ТРакет                                     |                                |                     |                      |                    |             |              |                                |            |                    |

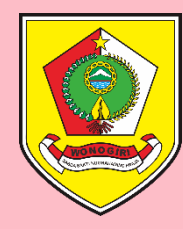

### Perbaiki Data RUP Yang Akan Diubah Edit kolom MAK atau PAGU, atau Isi PAGU dengan 0 Rupiah bila RUP tersebut akan dihapus –

Edit kolom MAK atau PAGU, atau Isi PAGU dengan 0 Rupiah bila RUP tersebut akan dihapus – Klik tombol **Hapus** (simbol ) bila akan menghapus MAK (bila ada lebih dari 1 MAK)

| 🔰 RUP - Formulir Paket Penyedia 🛛 🗙                                  | +                                 |                                    |                                   |                                               |                     | – 0 ×          |
|----------------------------------------------------------------------|-----------------------------------|------------------------------------|-----------------------------------|-----------------------------------------------|---------------------|----------------|
| ← → C 🔒 sirup.lkpp.go.id/s                                           | irup/revisictr/formkajiula        | ngsatukesatu?penyediaAtauS         | vakelola=penyedia&id=23221050     |                                               | 0-                  | ý 📩 👐 :        |
| SRUP Rekap                                                           | RUP 🗕 📄 Cari Paket                | Cari Paket 2 Kelola Da             | a - Unduh - Moner - FAQ           | ) Berita                                      | <b>m</b> 2020       | 🛓 wngsetda 🗸 💧 |
| No. KUAPPAS                                                          |                                   | 0                                  |                                   |                                               |                     |                |
| Sumber Dana                                                          | No Sumber<br>Dana                 | Asal Dana MAK                      | Kompone                           | n/Kegiatan                                    | Pagu                | Hapus          |
|                                                                      | 1 2 V Perr<br>Kabi                | upaten Wonogiri<br>RETARIAT DAERAH | Penyelenggaraan Ujian Sertifikasi | Pengadaan Barang Jasa 🔹 🔻                     | 0<br>Rp. 0          |                |
|                                                                      |                                   |                                    |                                   |                                               |                     |                |
|                                                                      |                                   |                                    |                                   | Total Pagu :                                  | Rp. 0               |                |
| No. Izin Tahun Jamak                                                 | Masukan No. Izin                  | Θ                                  |                                   |                                               | T                   | ambah          |
| Jenis Pekerjaan                                                      | No                                | D                                  | ftar Jenis Pekerjaan              |                                               | Jumlah Pagu         | Hapus          |
|                                                                      | 1 Barang                          |                                    | × •                               | 47600                                         | 0                   |                |
| Pengadaan Dikecualikan<br>Rencana Metode Pemilihan<br>J <u>adwal</u> | ○ Ya ● Tidak<br>Pengadaan Langsun | e<br>g                             | Edit Je<br>Renca<br>ada pe        | enis Pekerjaan a<br>na Metode Pem<br>erubahan | itau<br>ilihan bila | ambah          |
|                                                                      |                                   |                                    | Rencana Jadwal Pengadaan I        | Barang/Jasa                                   |                     | -              |

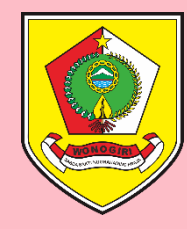

### Setelah Selesai Ubah Data RUP Klik SIMPAN

| C RUP - Formulir Paket Penyedia 🗙                         | +                              |                            |                        |                    | – 0 ×                            |
|-----------------------------------------------------------|--------------------------------|----------------------------|------------------------|--------------------|----------------------------------|
| $\leftrightarrow$ $\rightarrow$ X a sirup.lkpp.go.id/siru | up/revisictr/formkajiulangsatu | kesatu?penyediaAtauSwakelo | ola=penyedia&id=232210 | 50                 | or 🚖 🚥 🗄                         |
|                                                           | JP 🔶 Cari Paket Cari           | Paket 2 Kelola Data 🗸      | Unduh+ Moner+          | FAQ Berita         | 🛗 2020 🛛 🚔 wngsetda <del>-</del> |
| Rencana Mutode Pemilihan                                  | Rengadaan Langsung             |                            |                        |                    |                                  |
| <u>Jadwal</u>                                             |                                |                            |                        |                    |                                  |
|                                                           |                                |                            | Rencana Jadwal Pen     | gadaan Barang/Jasa |                                  |
|                                                           | Pemanfaatan Barang/lasa        |                            |                        |                    |                                  |
|                                                           | Akhir                          | 2020-12                    |                        |                    |                                  |
|                                                           | Awal                           | 2020-01                    | 0                      |                    |                                  |
|                                                           | Pelaksanaan Kontrak            |                            |                        |                    |                                  |
|                                                           | Akhir                          | 2020-12                    |                        |                    |                                  |
|                                                           | Awal                           | 2020-01                    | 0                      |                    |                                  |
|                                                           | Pemeilihan Penvedia            |                            |                        |                    |                                  |
|                                                           | Akhir                          | 2020-01                    |                        |                    |                                  |
| ×                                                         | Awal                           | 2020-01                    | 0                      |                    |                                  |
|                                                           |                                |                            |                        |                    |                                  |
|                                                           |                                |                            |                        |                    |                                  |
| Vaiting for sign lkpp go id                               |                                |                            |                        |                    |                                  |

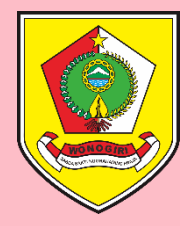

# Tampilan Setelah Simpan Satu Ke Satu Muncul notifikasi bahwa "*Paket berhasil dikaji ulang satu ke satu*" - Pagu RUP telah berubah

menjadi 0 - Centang pada kolom U sudah hilang.

| ) н              | ome - Rencana Umu                                                 | m Pengada 🗙 🕂                                                                                                   |                                   |                         |                     |                              | - 0           |
|------------------|-------------------------------------------------------------------|----------------------------------------------------------------------------------------------------|-----------------------------------|-------------------------|---------------------|------------------------------|---------------|
| ← -              | > C 🔒 siru                                                        | ı <b>p.lkpp.go.id</b> /sirup/rup/daftarpenyediaswakelola?id=24000549                                            |                                   |                         |                     | 0 <del>.</del> <u>6</u>      | 🖈 👐           |
| s                | RUP                                                               | Rekap RUP - Cari Paket Cari Paket 2 Kelola Data - U                                                             | Jnduh→ Moner→                     | FAQ Berita              |                     | <b>m</b> 2020                | 🖴 wngsetda 🗸  |
|                  | PEN                                                               | PAKET PENYEDI<br>IYELENGGARAAN UJIAN SERTIFIKASI PENGADAAN E                                                    | A DALAM SWAKE<br>BARANG JASA, SEI | LOLA<br>KRETARIAT DAERA | NH KABUPATEN V      | VONOGIRI                     |               |
| Tampill          | ← Swakelola<br>kan 10 v er                                        | ıtri                                                                                                    |                                   |                         |                     | <b>€</b> Umumkan P<br>Cari:  | aket Penyedia |
| No <sup>‡≜</sup> | Nama Iî<br>Kegiatan                                               | Nama Paket                                                                                                    | Pagu (Rp.)                        | U Waktu Pemilihan       | Sumber It A It Dana | FD II U II Hapus II          | Actions       |
| 1                | Penyelenggaraan<br>Ujian Sertifikasi<br>Pengadaan<br>Barang Jasa, | Belanja Penggandaan, Keg. Penyelenggaraan Ujian Sertifikasi Pengadaan Barang Jasa,<br>Setda Kab. Wonogiri       | 207.0                             | 000 January 2020        | APBD 🖉              |                              | ୯ବ            |
| 2                | Penyelenggaraan<br>Ujian Sertifikasi<br>Pengadaan<br>Barang Jasa, | Belanja Alat Tulis Kantor, Keg. Penyelenggaraan Ujian Sertifikasi Pengadaan Barang Jasa,<br>Setda Kab. Wonogiri |                                   | 0 January 2020          | APBD 🕜              |                              | ଡ଼ର           |
| No               | Nama Kegiatan                                                     | Nama Paket                                                                                                    | Pagu (Rp.)                        | Waktu Pemilihan         | Pilih V             | • Hapus                      | Actions       |
| Menam            | npilkan 1 sampai 2 d                                              | ari 2 entri                                                                                                    |                                   |                         | Pertama Sebelumny   | /a <mark>1</mark> Selanjutny | a Terakhir    |
|                  |                                                                   |                                                                                                    |                                   | 2                       | Highth              | ()<br>Baritar                |               |

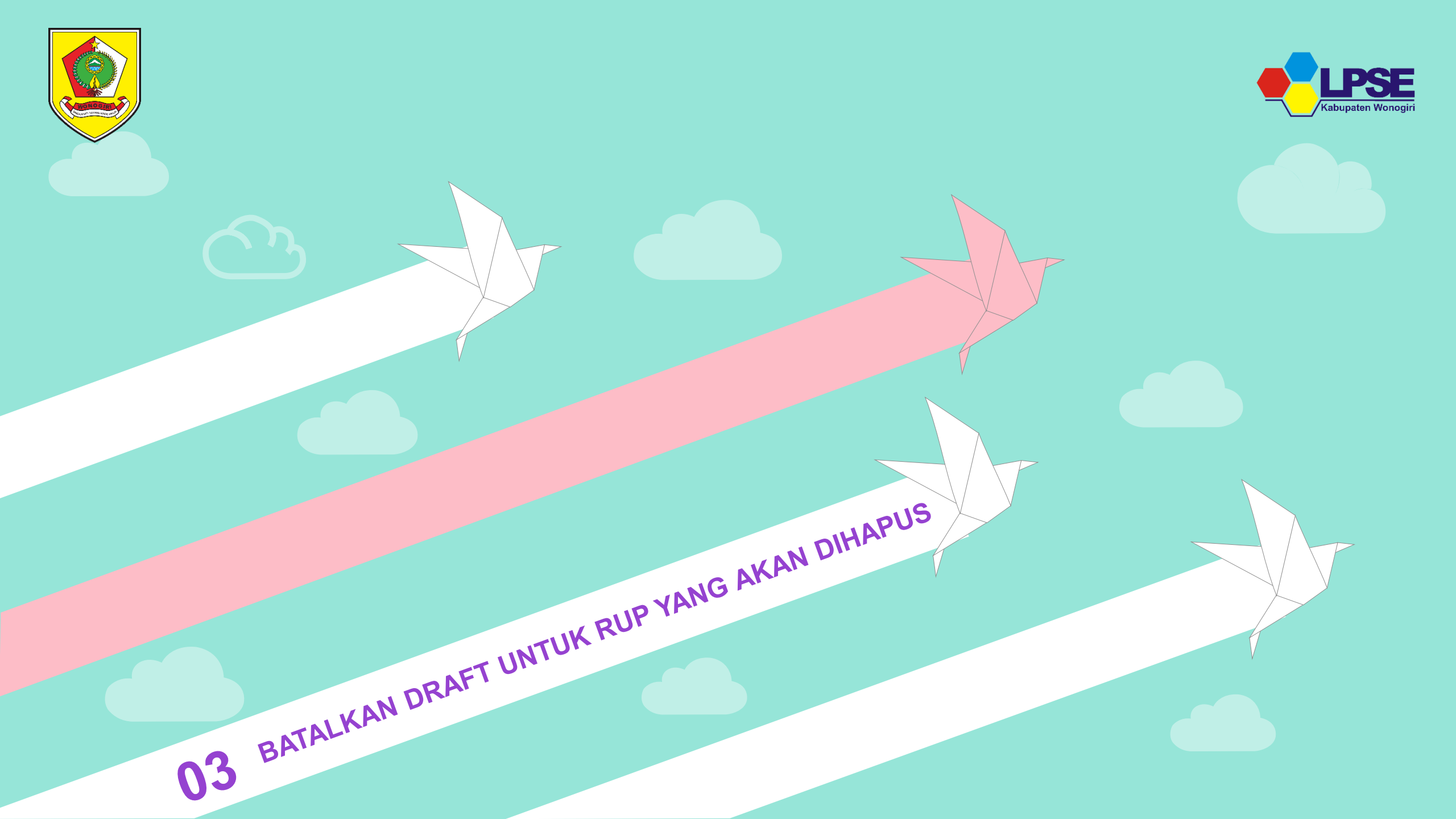

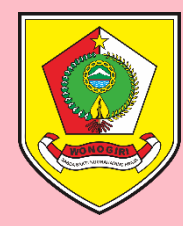

## Setelah Berhasil di-Nolkan, Batalkan Draft

Sorot pada Nama Paket yang akan dibatalkan draftnya, Klik **Batalkan Final Draft Penyedia** (simbol Ø) pada bagian **Actions** 

| <ul> <li></li></ul>                                                                                                    | 🔰 Home - Rencana Umum F                                                   | me - Rencana Umum Pengada 🗙 🕂                                                                                                    |                                          |                       |             |            |                    | - 0 ×                   |
|----------------------------------------------------------------------------------------------------|---------------------------------------------------------------------------|----------------------------------------------------------------------------------------------------|------------------------------------------|-----------------------|-------------|------------|--------------------|-------------------------|
| Rekap       RUP · Cari Paket       Cari Paket 2       Kelola Data · Unduh · Moner · FAQ       Berita       B 2020       Avrass         PAKET PENYEDIA DALAM SWAKELOLA         PENYELENGGARAAN UJIAN SERTIFIKASI PENGADAAN BARANG JASA, SEKRETARIAT DAERAH KABUPATEN WONOGIRI         Cel Colspan= Colspan="4">Cel Unumkan Paket Peny         Tempilkan       10 • entri         Nama Paket       Pagu (Rp.)       Waktu Pemilihan       Sumber A       FD       U       Hapus Actions         1       Penyelenggaraan       Belanja Penggandaan, Keg, Penyelenggaraan Ujian Sertifikasi Pengadaan Barang Jasa,       207.000       January 2020       APBD       Colspan="4">Colspan="4">Colspan="4">Colspan= 4         2                                                                                                    | $\leftarrow$ $\rightarrow$ C $\square$ sirup.                             | C irup.lkpp.go.id/sirup/rup/daftarpenyediaswakelola?id=24000549                                                                                                    |                                          |                       |             |            | 0 <del>.</del> (   | x 🖈 🕶 🔅                 |
| PAKET PENYEDIA DALAM SWAKELOLA<br>PENYELENGGARAAN UJIAN SERTIFIKASI PENGADAAN BARANG JASA, SEKRETARIAT DAERAH KABUPATEN WONOGIRI                                                                                                    | S'RUP>                                                                    | RUP - Cari Paket Cari Paket 2 Kelola Data - U                                                                                                    | nduh <del>-</del> Moner <del>-</del> FA( | Q Berita              |             |            | 2020               | 🔺 wngsetda 🗸            |
| Swakelola  Tampilkan  10  entri  Nama Paket Pagu (Rp.)  Maktu Pemilihan  Maktu Pemilihan  A  FD  U  Hapus Actions  Pagu (Rp.)  Maktu Pemilihan  Belanja Penggandaan, Keg. Penyelenggaraan Ujian Sertifikasi Pengadaan Barang Jasa, Setda Kab. Wonogiri Pengadaan Barang Jasa, 2 Penyelenggaraan Belanja Alat Tulis Kantor, Keg. Penyelenggaraan Ujian Sertifikasi Pengadaan Barang Jasa, 2 Penyelenggaraan Belanja Alat Tulis Kantor, Keg. Penyelenggaraan Ujian Sertifikasi Pengadaan Barang Jasa, 2 Penyelenggaraan Belanja Alat Tulis Kantor, Keg. Penyelenggaraan Ujian Sertifikasi Pengadaan Barang Jasa, 2 Penyelenggaraan Belanja Alat Tulis Kantor, Keg. Penyelenggaraan Ujian Sertifikasi Pengadaan Barang Jasa, 2 Penyelenggaraan Belanja Alat Tulis Kantor, Keg. Penyelenggaraan Ujian Sertifikasi Pengadaan Barang Jasa,                                                                                                    | PENY                                                                      | PAKET PENYEDIA<br>PENYELENGGARAAN UJIAN SERTIFIKASI PENGADAAN B                                                                                                    | A DALAM SWAKELO<br>BARANG JASA, SEKR     | ILA<br>ETARIAT DAERAH | I KABUPA    | TEN WO     | NOGIRI             |                         |
| NoNama<br>KegiatanNama PaketPagu (Rp.)Waktu PemilihanSumber<br>DanaAFDUHapusActions1Penyelenggaraan<br>Ujian Sertifikasi<br>Pengadaan<br>Barang Jasa,Belanja Penggandaan, Keg. Penyelenggaraan Ujian Sertifikasi Pengadaan Barang Jasa,<br>Setda Kab. WonogiriSumber<br>Link Sertifikasi<br>Pengadaan<br>Barang Jasa,AFDUHapusActions2PenyelenggaraanBelanja Alat Tulis Kantor, Keg. Penyelenggaraan Ujian Sertifikasi Pengadaan Barang Jasa,<br>O January 2020O January 2020APBDIIIIIIIIIIIIIIIIIIIIIIIIIIIIIIIIIIIIIIIIIIIIIIIIIIIIIIIIIIIIIIIIIIIIIIIIIIIIIIIIIIIIIIIIIIIIIIIIIIIIIIIIIIIIIIIIIIIIIIIIIIIIIIIIIIII<                                                                                                    | ← Swakelola<br>Tampilkan 10 ▼ entri                                       | ← Swakelola                                                                                                    |                                          |                       |             |            | ♥ Umumkan<br>Cari: | Paket Penyedia          |
| 1       Penyelenggaraan       Belanja Penggandaan, Keg. Penyelenggaraan Ujian Sertifikasi Pengadaan Barang Jasa,<br>Ujian Sertifikasi<br>Pengadaan<br>Barang Jasa,       207.000       January 2020       APBD       Image: Comparison of the section of the section | No II Nama II Nama Kegiatan II Na                                         | Nama II<br>Kegiatan II                                                                                                    | Pagu (Rp.)                               | Waktu Pemilihan       | Sumber Dana |            | U II Hapus         | Actions                 |
| 2 Penyelenggaraan Belanja Alat Tulis Kantor, Keg, Penyelenggaraan Ujian Sertifikasi Pengadaan Barang Jasa, 0 January 2020 APBD                                                                                                    | 1 Penyelenggaraan Be<br>Ujian Sertifikasi Se<br>Pengadaan<br>Barang Jasa, | Penyelenggaraan Belanja Penggandaan, Keg. Penyelenggaraan Ujian Sertifikasi Pengadaan Barang Jasa,<br>Ujian Sertifikasi Setda Kab. Wonogiri<br>Pengadaan<br>Barang Jasa,                                                                                                    | 207.000                                  | January 2020          | APBD        | ¢ ¢        |                    | Ca                      |
| Ujian Sertifikasi<br>Pengadaan<br>Barang Jasa,                                                                                                    | 2 Penyelenggaraan Be<br>Ujian Sertifikasi Se<br>Pengadaan<br>Barang Jasa, | Penyelenggaraan Belanja Alat Tulis Kantor, Keg. Penyelenggaraan Ujian Sertifikasi Pengadaan Barang Jasa,<br>Ujian Sertifikasi Setda Kab. Wonogiri<br>Pengadaan<br>Barang Jasa,                                                                                                    | 0                                        | January 2020          | APBD        | 9          | Batal              | (an Final Draf Penyedia |
| No Nama Kegiatan Nama Paket I Actions                                                                                                    | No Nama Kegiatan N                                                        | Nama Kegiatan Nama Paket                                                                                                    | Pagu (Rp.)                               | Waktu Pemilihan       | Pilih 🔻     |            | <b>▼</b> Hapus     | Actions                 |
| Menampilkan 1 sampai 2 dari 2 entri                                                                                                    | Menampilkan 1 sampai 2 dari                                               | vilkan 1 sampai 2 dari 2 entri                                                                                                    | ·                                        |                       | Pertama     | Sebelumnya | 1 Selanjutr        | ıya Terakhir            |
| SRUPS SRUPS (MAPROC REPARE)                                                                                                    |                                                                           | SRUPS SPEEd to a set of the set of the set o | INAPROC                                  |                       | Hepart      |            | Barr               | Duan                    |

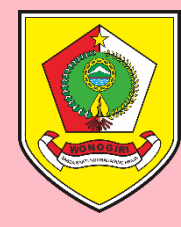

### Formulir Pembatalan Final Draft

Masukkan Alasan Pembatalan sesuai penyebab dibatalkannya draft yang akan dihapus – Lalu Klik SIMPAN

| 🔰 RUP - Formulir Paket Penyedia 🛛 🗙                                         | < +                                                                                                    |                                    |                          |            |        | – 0 X                 |  |  |  |  |
|-----------------------------------------------------------------------------|----------------------------------------------------------------------------------------------------|------------------------------------|--------------------------|------------|--------|-----------------------|--|--|--|--|
| $\leftarrow$ $\rightarrow$ $\mathbf{C}$ $\hat{\mathbf{e}}$ sirup.lkpp.go.id | d/sirup/rup/formPesanBata                                                                                                    | IFinalDraft?idPaket=25716519&penye | ediaAtauSwakelola=penyed | ia         |        | <b>0-</b> 🏠 👐         |  |  |  |  |
| SIRUP) Rekap                                                                | RUP 👻 Cari Paket                                                                                                    | Cari Paket 2 Kelola Data 🗸         | Unduh + Moner +          | FAQ Berita |        | 🛗 2020 🛛 🚨 wngsetda 🗸 |  |  |  |  |
|                                                                             |                                                                                                    | FORMULIR PE                        | EMBATALAN FINAI          | _ DRAFT    |        |                       |  |  |  |  |
| Alasan Pembatalan                                                           | refocussing                                                                                                    | npan                               |                          |            |        |                       |  |  |  |  |
| W LICEN<br>Martine State And And                                            | Sirup                                                                                                    | <b>TEPRA</b>                       | INA                      | PROC       | Hipper | (?)<br>Bertuan        |  |  |  |  |
|                                                                             | SiRUP 2.3 © 2018 LKPP  Lembaga Kebijakan Pengadaan Barang/Jasa Pemerintah  Direktorat Perencanaan, Monitoring dan Evaluasi Pengadaan Gedung LKPP Lantai 6  Komplek Rasuna Epicentrum JI. Epicentrum Tengah Lot 11B Jakarta Selatan Tel: (021) 299 12 450, Fax: (021) 299 12 451 Email: helpdesk.pmep@lkpp.go.id |                                    |                          |            |        |                       |  |  |  |  |
|                                                                             |                                                                                                    |                                    |                          |            |        |                       |  |  |  |  |

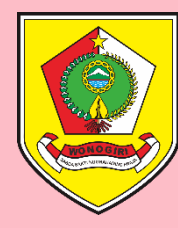

# Tampilan Setelah Pembatalan Draft Muncul notifikasi bahwa "*Paket Penyedia berhasil dibuat*" - Centang pada kolom FD sudah

hilang.

| Home - Rencana Umi                                                                                                    | im Pengada 🗙 🕂                                                                                                    |                                                                                                    |                                                                    |                                                                        |                                            |                                                                                                    |                                                                    |
|----------------------------------------------------------------------------------------------------|----------------------------------------------------------------------------------------------------|----------------------------------------------------------------------------------------------------|--------------------------------------------------------------------|------------------------------------------------------------------------|--------------------------------------------|----------------------------------------------------------------------------------------------------|--------------------------------------------------------------------|
| → C 🔒 sir                                                                                                    | up.lkpp.go.id/sirup/rup/daftarpenyediaswakelola?id=24000549                                                                                                    |                                                                                                    |                                                                    |                                                                        |                                            | o <del>.</del> 3                                                                                                    | 图 ☆ 🚥                                                              |
| S'RUP)                                                                                                    | Rekap RUP - Cari Paket Cari Paket 2 Kelola Data - U                                                                                                    | Induh∓ Moner∓ FA                                                                                       | Q Berita                                                           |                                                                        |                                            | <b># 2020</b>                                                                                                    | å wngsetda                                                         |
| aket Penyedia berha                                                                                                    | sil dibuat                                                                                                    |                                                                                                    |                                                                    |                                                                        |                                            |                                                                                                    |                                                                    |
|                                                                                                    |                                                                                                    |                                                                                                    |                                                                    |                                                                        |                                            |                                                                                                    |                                                                    |
|                                                                                                    |                                                                                                    | α παι αμι ς\νακεί ς                                                                                    |                                                                    |                                                                        |                                            |                                                                                                    |                                                                    |
| DEI                                                                                                    |                                                                                                    |                                                                                                    |                                                                    |                                                                        |                                            | OCIDI                                                                                                    |                                                                    |
| PEI                                                                                                    | ITELENGGARAAN UJIAN SERTIFIRASI PENGADAAN E                                                                                                    | DARANG JASA, SERK                                                                                      |                                                                    |                                                                        |                                            | UGIKI                                                                                                    |                                                                    |
|                                                                                                    |                                                                                                    |                                                                                                    |                                                                    |                                                                        |                                            |                                                                                                    |                                                                    |
|                                                                                                    |                                                                                                    |                                                                                                    |                                                                    |                                                                        | _                                          |                                                                                                    |                                                                    |
| ← Swakelola                                                                                                    |                                                                                                    |                                                                                                    |                                                                    |                                                                        |                                            | 📢 Umumkan                                                                                                    | Paket Penyedia                                                     |
| ← Swakelola<br>mpilkan 10 ▼ e                                                                                                    | ntri                                                                                                    |                                                                                                    |                                                                    |                                                                        | c                                          | 📢 Umumkan<br>ari:                                                                                                    | Paket Penyedia                                                     |
| ← Swakelola<br>mpilkan 10 ▼ e                                                                                                    | ntri                                                                                                    |                                                                                                    |                                                                    |                                                                        | c                                          | <b>t Umumkan</b><br>ari:                                                                                                    | Paket Penyedia                                                     |
| ← Swakelola<br>mpilkan 10 ▼ e<br>o I Nama I<br>Kegiatan                                                                                                    | ntri<br>Nama Paket                                                                                                    | Pagu (Rp.)                                                                                             | Waktu Pemilihan                                                    | Sumber 11<br>Dana                                                      | C                                          | t Umumkan<br>ari:<br>U Hapus                                                                                                    | Paket Penyedia                                                     |
| ← Swakelola<br>mpilkan 10 v e<br>o kegiatan<br>Penyelenggaraan                                                                                                    | ntri<br><b>Nama Paket</b><br>Belanja Penggandaan, Keg. Penyelenggaraan Ujian Sertifikasi Pengadaan Barang Jasa,                                                                                                    | Ради ( <b>Rp.)</b><br>207.000                                                                          | Waktu Pemilihan<br>January 2020                                    | Sumber 1<br>Dana<br>APBD                                               | c<br>A <sup>it</sup> FD <sup>it</sup>      | r Umumkan<br>ari:<br>U <sup>II</sup> Hapus                                                                                                    | Paket Penyedia Actions                                             |
| ← Swakelola<br>mpilkan 10 ▼ e<br>o II Nama II<br>Keglatan<br>Penyelenggaraan<br>Ujian Sertifikasi<br>Pengadaan                                                                                                    | ntri<br><b>Nama Paket</b><br>Belanja Penggandaan, Keg. Penyelenggaraan Ujian Sertifikasi Pengadaan Barang Jasa,<br>Setda Kab. Wonogiri                                                                                                    | Pagu (Rp.)                                                                                             | <b>Waktu Pemilihan</b><br>January 2020                             | Sumber J<br>Dana<br>APBD                                               | C<br>A <sup>lt</sup> FD <sup>lt</sup><br>₹ | <b>₹</b> <sup>3</sup> Umumkan<br>ari:<br>U <sup>II</sup> Hapus<br>I                                                                                        | Paket Penyedia Actions C Q                                         |
| ← Swakelola<br>mpilkan 10 v e<br>ol Nama<br>Kegiatan<br>Penyelenggaraan<br>Ujian Sertifikasi<br>Pengadaan<br>Barang Jasa,                                                                                           | ntri<br><b>Nama Paket</b><br>Belanja Penggandaan, Keg. Penyelenggaraan Ujian Sertifikasi Pengadaan Barang Jasa,<br>Setda Kab. Wonogiri                                                                                                    | Ради ( <b>Rp.)</b><br>207.000                                                                          | <b>Waktu Pemilihan</b><br>January 2020                             | Sumber In<br>Dana<br>APBD                                              | C<br>A IT FD IT<br>2 2                     | <b>t</b> Umumkanari:UHapus                                                                                                    | Paket Penyedia Actions C Q                                         |
| ← Swakelola<br>mpilkan 10 ▼ e<br>o t Nama<br>Kegiatan<br>Penyelenggaraan<br>Ujian Sertifikasi<br>Pengadaan<br>Barang Jasa,<br>Penyelenggaraan                                                                       | ntri<br>Nama Paket<br>Belanja Penggandaan, Keg. Penyelenggaraan Ujian Sertifikasi Pengadaan Barang Jasa,<br>Setda Kab. Wonogiri<br>Belanja Alat Tulis Kantor, Keg. Penyelenggaraan Ujian Sertifikasi Pengadaan Barang Jasa,                                      | Ради ( <b>Rp.)</b><br>207.000<br>0                                                                     | Waktu Pemilihan<br>January 2020<br>January 2020                    | APBD                                                                   | C                                          | Image: Provide state       arri:       U       Hapus                                                                                                    | Paket Penyedia Actions C Q Q                                       |
| ← Swakelola<br>mpilkan 10 ▼ e<br>Nama 1<br>Kegiatan<br>Penyelenggaraan<br>Ujian Sertifikasi<br>Pengadaan<br>Barang Jasa,<br>Penyelenggaraan<br>Ujian Sertifikasi<br>Pengadaan                                       | ntri<br>Nama Paket<br>Belanja Penggandaan, Keg. Penyelenggaraan Ujian Sertifikasi Pengadaan Barang Jasa,<br>Setda Kab. Wonogiri<br>Belanja Alat Tulis Kantor, Keg. Penyelenggaraan Ujian Sertifikasi Pengadaan Barang Jasa,<br>Setda Kab. Wonogiri               | Ради (Rp.) <sup>[]</sup><br>207.000<br>0                                                               | Waktu Pemilihan<br>January 2020<br>January 2020                    | APBD                                                                   |                                            | <b>t</b> <i>↓ Umumkan<br/>ari:<br/>↓ Hapus<br/>↓ ↓</i>                                                                                                    | Paket Penyedia Actions C Q                                         |
| ← Swakelola<br>mpilkan 10 ▼ e<br><b>Nama 11</b><br><b>Nama 11</b><br><b>Kegiatan</b><br>Penyelenggaraan<br>Ujian Sertifikasi<br>Pengadaan<br>Barang Jasa,<br>Pengadaan<br>Barang Jasa,                              | ntri<br>Nama Paket<br>Belanja Penggandaan, Keg. Penyelenggaraan Ujian Sertifikasi Pengadaan Barang Jasa,<br>Setda Kab. Wonogiri<br>Belanja Alat Tulis Kantor, Keg. Penyelenggaraan Ujian Sertifikasi Pengadaan Barang Jasa,<br>Setda Kab. Wonogiri               | Ради ( <b>Rp.)</b><br>207.000<br>0                                                                     | Waktu Pemilihan<br>January 2020<br>January 2020                    | APBD                                                                   |                                            | Imumkan       ari:       U       Hapus                                                                                                    | Paket Penyedia Actions C Q Q                                       |
| ← Swakelola<br>mpilkan 10 ▼ e<br>Nama 11 ▼ e<br>Nama 11 ▼ e<br>Nama 11<br>Nenyelenggaraan<br>Ujian Sertifikasi<br>Pengadaan<br>Barang Jasa,<br>Pengadaan<br>Barang Jasa,<br>0 Nama Kegiatan                         | ntri<br>Nama Paket<br>Belanja Penggandaan, Keg. Penyelenggaraan Ujian Sertifikasi Pengadaan Barang Jasa,<br>Setda Kab. Wonogiri<br>Belanja Alat Tulis Kantor, Keg. Penyelenggaraan Ujian Sertifikasi Pengadaan Barang Jasa,<br>Setda Kab. Wonogiri               | Pagu (Rp.) <sup>11</sup><br>207.000<br>0<br>Pagu (Rp.)                                                 | Waktu Pemilihan<br>January 2020<br>January 2020<br>Waktu Pemilihan | APBD                                                                   |                                            | ▼       Umumkan         ari:          U       Hapus         ✓          ✓          Hapus          ✓          Hapus          Hapus          ✓          Hapus | Paket Penyedia Actions C Q Q Actions                               |
| ← Swakelola<br>mpilkan 10 v e<br>Nama 10 v<br>Keglatan<br>Penyelenggaraan<br>Ujian Sertifikasi<br>Pengadaan<br>Barang Jasa,<br>Pengelenggaraan<br>Ujian Sertifikasi<br>Pengadaan<br>Barang Jasa,<br>0 Nama Kegiatan | ntri<br>Nama Paket<br>Belanja Penggandaan, Keg. Penyelenggaraan Ujian Sertifikasi Pengadaan Barang Jasa,<br>Setda Kab. Wonogiri<br>Belanja Alat Tulis Kantor, Keg. Penyelenggaraan Ujian Sertifikasi Pengadaan Barang Jasa,<br>Setda Kab. Wonogiri               | Pagu (Rp.)         II           207.000         0           0         0           Pagu (Rp.)         0 | Waktu Pemilihan<br>January 2020<br>January 2020<br>Waktu Pemilihan | Sumber In Dana       APBD       APBD       APBD                        |                                            | ▼       Umumkan         ari:          U       Hapus         ✓       Hapus         ✓          Hapus                                                         | Paket Penyedia Actions C  Q Actions Actions                        |
| ← Swakelola<br>mpilkan 10 ▼ e<br>oli Nama 11<br>Nama 11<br>Penyelenggaraan<br>Ujian Sertifikasi<br>Pengadaan<br>Barang Jasa,<br>Pengadaan<br>Barang Jasa,<br>0 Nama Kegiatan<br>enampilkan 1 sampai 2 o             | ntri<br>Nama Paket<br>Belanja Penggandaan, Keg. Penyelenggaraan Ujian Sertifikasi Pengadaan Barang Jasa,<br>Setda Kab. Wonogiri<br>Belanja Alat Tulis Kantor, Keg. Penyelenggaraan Ujian Sertifikasi Pengadaan Barang Jasa,<br>Setda Kab. Wonogiri<br>Nama Paket | Pagu (Rp.)         I1           207.000         0           0         0           Pagu (Rp.)         0 | Waktu Pemilihan<br>January 2020<br>January 2020<br>Waktu Pemilihan | Sumber     I       Dana       APBD       APBD      Pilih       Pertama |                                            | ▼       Umumkan         ari:          U       Hapus         ✓       Hapus         ✓       Hapus         ✓       Hapus         Selanjutr                    | Paket Penyedia Actions C Q Q Actions Actions Intervention Terakhir |

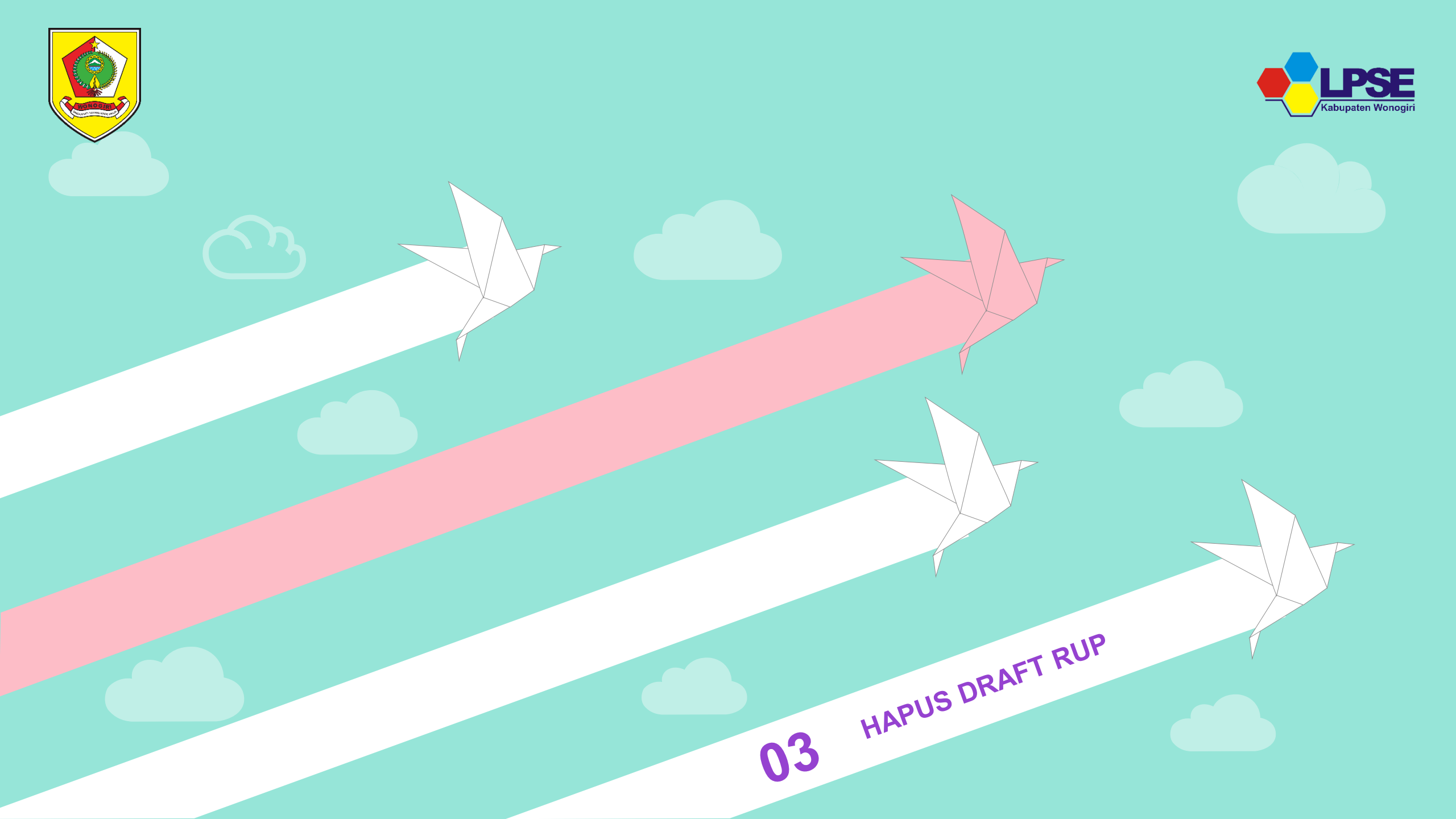

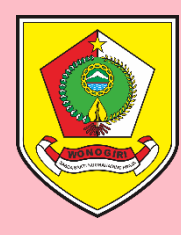

# Login pada lpse.wonogirikab.go.id

Gunakan User dan Password akun Pejabat Pembuat Komitmen (PPK)

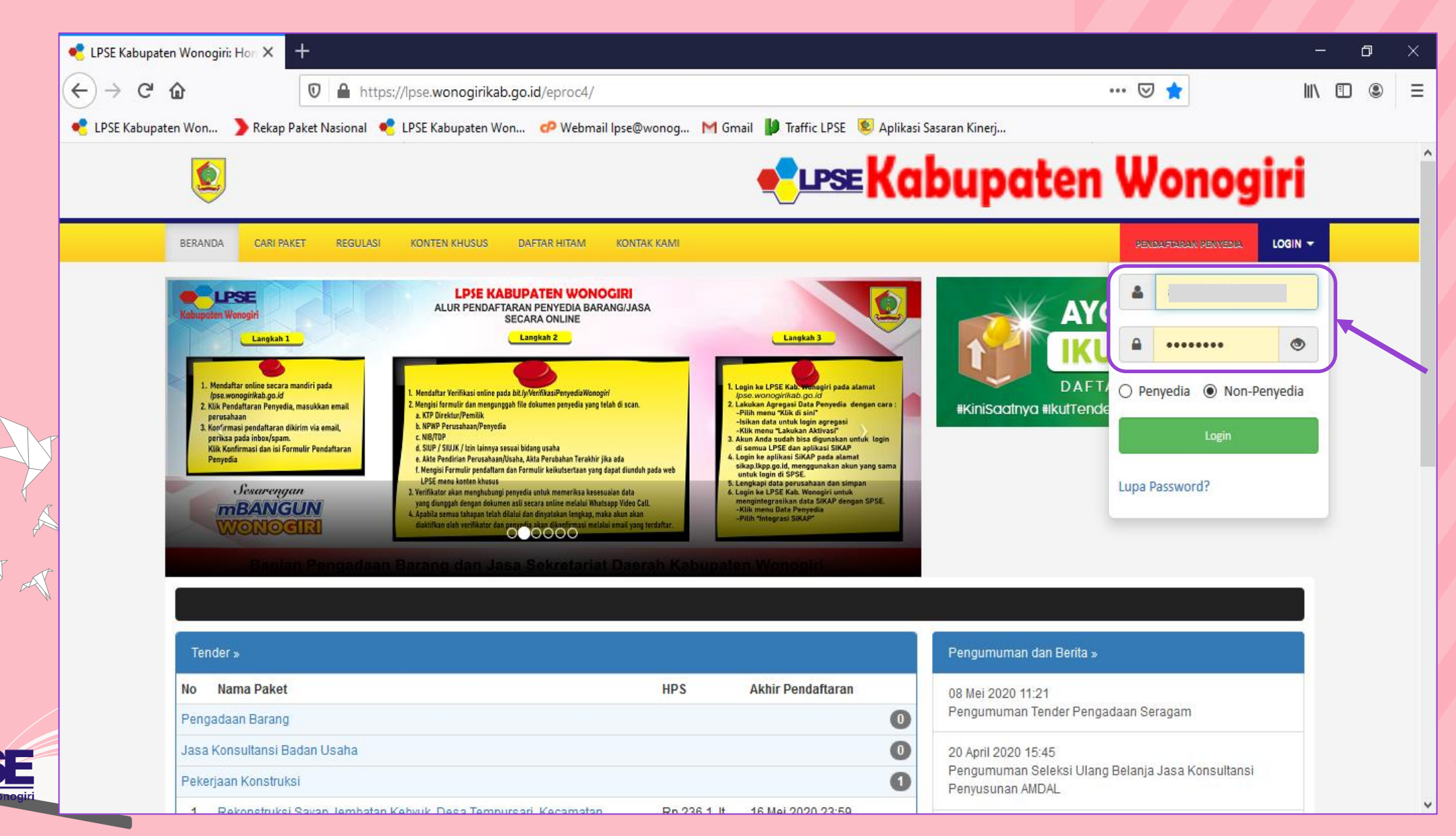

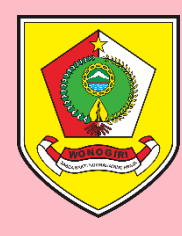

### Halaman Beranda SPSE Akun PPK

### Klik Tombol Aplikasi e-Procurement Lainnya

|     | ✓ LPSE Kabupaten Wonogiri: × +                                                                                                    |                             | -                                                 | ٥ | × |
|-----|----------------------------------------------------------------------------------------------------|-----------------------------|---------------------------------------------------|---|---|
|     | ← → C û D A https://lpse.wonogirikab.go.id/eproc4/home                                                                                 | ⊠ ☆                         | ± ∥\ (                                            | • | Ξ |
|     | 🔹 LPSE Kabupaten Won 🌔 Rekap Paket Nasional 🤹 LPSE Kabupaten Won 🕐 Webmail Ipse@wonog M Gmail 🔰 Traffic LPSE 🧕 Aplikasi Sasaran Kinerj |                             |                                                   |   |   |
|     | © <b>€</b> ⊔ese Kabupa                                                                                                    | iten Wo                     | onogiri                                           |   |   |
|     | BERANDA DAFTAR PAKET LOG AKSES GANTI PASSWORD                                                                                          |                             |                                                   |   |   |
|     | A 🖉 Petunjuk Penggunaan Aplikasi e-Procurement Lainnya                                                                                 |                             | i - Pejabat Pembuat Komitmen                      |   |   |
|     | Tender Non Tender Pencatatan Non Tender Pencatatan Swakelola Paket Tender PPK                                                          |                             |                                                   |   |   |
| P   | Tampilan 25 v data                                                                                                    | Cari:                       | Kode Tender, Nama Ti                              |   |   |
| A   | Kode Tender                                                                                                    | 👔 Tahap                     | Dokumen                                           |   |   |
| A   | No data available in table                                                                                                    |                             |                                                   |   |   |
| , M | Tampilan 0 hingga 0 dari 0 data                                                                                                    |                             | « < > »                                           |   |   |
|     |                                                                                                    |                             |                                                   |   |   |
|     | Tentang Kami Pakta Integritas Persyaratan dan Ketentuan                                                                                |                             |                                                   |   |   |
|     | Total Pengunjung: 3.429.735 © 2006-2020 Lemi<br>13 Mei 2020 09:21 WIB                                                                  | baga Kebijakan Pengadaan Ba | rang/Jasa Pemerintah (LKPP)<br>SPSE v4.3u20191009 |   |   |
| ri  |                                                                                                    |                             |                                                   |   |   |

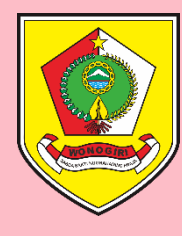

# Tampil Halaman inaproc.id

### Klik Tombol MASUK PRODUCTION Pada Aplikasi SiRUP

| 🔸 LPSE Kabupaten Wonogiri: 🛛 🗙                | < LKPP   INAPROC X                    | +                                |                           |                           |                     |        | - 0 ×  |
|-----------------------------------------------|---------------------------------------|----------------------------------|---------------------------|---------------------------|---------------------|--------|--------|
| $\leftrightarrow$ $\rightarrow$ C $rac{1}{2}$ | 🛛 🔏 inaproc.id/spse/callback/tD       | )1SqgUaGec8JnvmbZUVvE5xBF2       | ZS63PK23sU0zM47JBtU       | ltjpOl1KBD-D0mnaX1z       | GAdVOV_ 😶 🔽 🏠       | ± ⊪\   |        |
| 📌 LPSE Kabupaten Won 🄰 Rekap                  | Paket Nasional 🛛 📌 LPSE Kabupaten Won | . 🕫 Webmail Ipse@wonog M         | Gmail 🔰 Traffic LPSE 🍕    | 👂 Aplikasi Sasaran Kinerj |                     |        |        |
| INAPROC                                       | 🗣 LKPP, JAKARTA, INDONESIA 🕓 14       | 4 KONTAK BAHASA INDO             | DNESIA ENGLISH            | LOGI                      | N SEBAGAI 4         | • •    |        |
| * / 19 * *                                    | TENDER PRODUK                         | RUP LPSE                         | DAFTAR HITAM              | UNDUH                     | BERITA TENTANG KAMI | TENDER | PRODUK |
|                                               |                                       |                                  |                           |                           |                     |        |        |
|                                               |                                       |                                  |                           |                           |                     |        |        |
|                                               | Solamat Data                          | na di Portal Pona                | adaan Nasion              |                           |                     |        |        |
|                                               |                                       |                                  |                           | Iai                       |                     |        |        |
| T                                             | Denkut ini adalah iniom               | nasi login Anda.                 |                           |                           |                     |        |        |
|                                               | Nama                                  | A                                | i                         |                           |                     |        |        |
| ζ                                             | Username                              | 4                                |                           |                           |                     |        |        |
|                                               | Selanjutnya, Anda bisa                | ı login ke berbagai macam aplika | asi melalui link yang ter | sedia di bawah.           |                     |        |        |
|                                               |                                       |                                  |                           |                           |                     |        |        |
|                                               |                                       |                                  |                           |                           |                     |        |        |
|                                               |                                       | AFLIN                            | ASI SINOP                 |                           |                     |        |        |
|                                               | Sirup                                 |                                  |                           |                           |                     |        |        |
|                                               |                                       | MASUK                            | PRODUCTION                |                           |                     |        |        |
|                                               |                                       |                                  |                           |                           |                     |        |        |

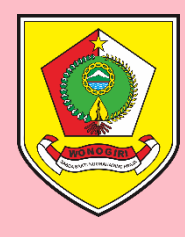

## Tampil Halaman sirup.lkpp.go.id

Klik Tombol **RUP** lalu Pilih **Penyedia** atau **Swakelola** sesuai Jenis Paket Yang Akan Direvisi

|   | 📌 LPSE Kabupaten Wonogiri: 🛛 🗙                     | 🔰 Home - Rencana Umum Penga 🕽           | × +                                                                          |                                                                |                                                   |                                               |                         | -             | đ       | ×                |
|---|----------------------------------------------------|-----------------------------------------|------------------------------------------------------------------------------|----------------------------------------------------------------|---------------------------------------------------|-----------------------------------------------|-------------------------|---------------|---------|------------------|
|   | $\leftrightarrow$ $ ightarrow$ C $\textcircled{a}$ | 🛛 🔒 https://sirup.lkpp.go.i             | <b>d</b> /sirup/ro/rka/d                                                     |                                                                |                                                   | ⊘ ☆                                           | $\overline{\mathbf{A}}$ | III\ C        |         | ≡                |
|   | 🥐 LPSE Kabupaten Won 🌖 Rekap P                     | Paket Nasional 🥌 LPSE Kabupaten         | Won 🧬 Webmail Ipse@wonog 🕨                                                   | 1 Gmail 🌓 Traffic LPS                                          | SE 🛛 횓 Aplikasi Sasaran Kinerj                    |                                               |                         |               |         |                  |
|   | S'RUP) Rekar                                       | RUP - Cari Paket Ca                     | ri Paket 2 Kelola Data 🗸 U                                                   | Jnduh <del> -</del> FAQ                                        | Berita                                            | ĺ                                             | 🗎 2020 🛛 🐣              | ā             | ;-ppk-3 | 314 <del>~</del> |
|   | Selamat Datang ANTONIUS PURI                       | Rencana Kerja Anggaran<br>Dekonsentrasi |                                                                              |                                                                |                                                   |                                               |                         |               |         |                  |
|   |                                                    | Tugas tembantuan                        |                                                                              |                                                                |                                                   |                                               |                         |               |         |                  |
|   | Surat Edaran Kepala LKPP N                         | on Konsolidusin 2019 tentang P          | Percepatan Pengumuman dan Pel                                                | laksanaan RUP dan                                              | Rekapitulasi Data RUP Ser                         | mester I T.A 2019" I <mark>klik disini</mark> |                         |               |         |                  |
|   | PAKPA BELUM MELAKUKAN PEME                         | Swakelola<br>IAAN OPD                   | )                                                                            |                                                                |                                                   |                                               |                         |               |         |                  |
| J |                                                    | Sirup                                   | TEPRAW                                                                       |                                                                | INAPROC                                           | Bippir                                        |                         | ()<br>Bantuan |         |                  |
| R |                                                    |                                         | Sirup                                                                        | 9 2.3 © 2018 LKPP                                              |                                                   |                                               |                         |               |         |                  |
| / |                                                    | Lem                                     | baga Kebijakan Peng                                                          | adaan Bara                                                     | ng/lasa Pemerir                                   | ntah                                          |                         |               |         |                  |
| A |                                                    |                                         | Direktorat Perencanaan,                                                      | Monitoring dan Eva                                             | iluasi Pengadaan                                  |                                               |                         |               |         |                  |
|   |                                                    |                                         | Gedu<br>Komplek Rasuna Epicentrum Jl.<br>Tel: (021) 299 12 450, Fax: (021) 2 | ing LKPP Lantai 6<br>Epicentrum Tengah<br>299 12 451 Email: he | Lot 11B Jakarta Selatan<br>Ipdesk.pmep@lkpp.go.id |                                               |                         |               |         |                  |
|   |                                                    |                                         |                                                                              |                                                                |                                                   |                                               |                         |               |         |                  |
| _ |                                                    |                                         |                                                                              |                                                                |                                                   |                                               |                         |               |         |                  |
|   |                                                    |                                         |                                                                              |                                                                |                                                   |                                               |                         |               |         |                  |
|   |                                                    |                                         |                                                                              |                                                                |                                                   |                                               |                         |               |         |                  |

https://sirup.lkpp.go.id/sirup/ro/rup/swakelola

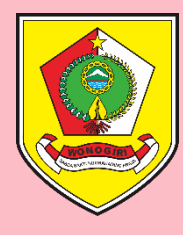

### Pilih Nama Paket Swakelola

Klik **Daftar Paket Penyedia** (simbol ≡) pada bagian **Actions** pada Nama Paket Swakelola yang dipilih

|   | 🗧 LPSE K         | abupaten Wonogiri: 🛛 🗙                         | 🔰 RUP - Swal     | kelola                   | × +                                                       |                                                               |                     |                   |                           |                    |                    |                  |               |                         | - 6                  | ×           |
|---|------------------|------------------------------------------------|------------------|--------------------------|-----------------------------------------------------------|---------------------------------------------------------------|---------------------|-------------------|---------------------------|--------------------|--------------------|------------------|---------------|-------------------------|----------------------|-------------|
|   | € →              | C' 🕜                                           | 🔽 🔒 ht           | tps://sirup. <b>lkpp</b> | .go.id/sirup/ro/rup                                       | o/swakelola                                                   |                     |                   |                           |                    | 🖂                  | ) 🕁              |               | $\overline{\mathbf{A}}$ |                      | . ≡         |
|   | 📌 LPSE I         | Kabupaten Won 🌔 Rekap                          | Paket Nasional   | 📌 LPSE Kabup             | aten Won 🥏 We                                             | ebmail lpse@wonog                                             | M Gmail 🔰           | Traffic LPSE 🙎 Ap | likasi Sasaran Kin        | ierj               |                    |                  |               |                         |                      |             |
|   | Si               | RUP) Rekap                                     | RUP +            | Cari Paket               | Cari Paket 2                                              | Kelola Data 👻                                                 | Unduh <del> -</del> | FAQ Berita        |                           |                    |                    |                  | <b># 2020</b> | 🔺 a                     | -ppk-                | 314-        |
|   |                  |                                                |                  |                          |                                                           | PAKE                                                          | t swake             | LOLA              |                           |                    |                    |                  |               |                         |                      |             |
|   | E P<br>Tampilkar | Penyedia Dalam Swakelola<br>n 10 v entri       | +P               | Paket Swakelola          |                                                           |                                                               |                     |                   |                           |                    |                    |                  | i Hapu<br>Car | is Draft                | 🕑 Finalisasi [       | Draf        |
|   | No 🎚             | Kegiatan                                       |                  |                          | Nama Paket                                                |                                                               | Pagu (Rp.)          |                   | Sumber 👫<br>Dana          | Mulai<br>Pekerjaaa | n <sup>J</sup> Î A | lt <sub>FD</sub> | u u           | i'aous                  | Actions              | -lt         |
|   | 1                | Penyelenggaraan Ujian Sert                     | ifikasi Pengadaa | n Barang Jasa,           | Penyelenggaraan<br>Pengadaan Baran<br>Daerah Kabupate     | Ujian Sertifikasi<br>1g Jasa, Sekretariat<br>1 Wonogiri       |                     | 1.286.000         | APBD                      | January 20         | 20 🗸               |                  |               |                         | O 🤉 📰<br>Daftar Pake | et Penyedia |
|   | 2                | Operasional Unit Layanan P                     | Pengadaan Baran  | ng Jasa,                 | Operasional Unit<br>Barang Jasa, Sekro<br>Kabupaten Wonog | Layanan Pengadaan<br>etariat Daerah<br>giri                   |                     | 340.116.000       | APBD, APBD,<br>APBD       | January 20         | 20 🗸               |                  |               |                         | ≓Q <b>;</b>          |             |
| M | 3                | Pembinaan Pelaksanaan Pe<br>Kabupaten Wonogiri | ngadaan Barang   | ;/Jasa di                | Pembinaan Pelak<br>Barang/Jasa di Ka<br>Sekretariat Daera | sanaan Pengadaan<br>bupaten Wonogiri,<br>h Kabupaten Wonogiri |                     | 29.250.000        | APBD, APBD,<br>APBD, APBD | January 20         | 20                 |                  |               |                         | ≓Q                   |             |
|   | No               | Kegiatan                                       |                  |                          | Nama Paket                                                |                                                               | Pagu (Rp.)          | )                 | Sumber Dar                | Mulai Pel          | erja:              | -                | / -~          | Hapus                   | Action               |             |
|   | Menampi          | lkan 1 sampai 3 dari 3 entri                   |                  |                          |                                                           |                                                               |                     |                   |                           |                    | Pertama            | Sebelur          | nnya 1        | Selanju                 | tnya Tera            | khir        |
| h | ttps://siru      | o.lkpp.go.id/sirup/rup/daftarPe                | enyediaSwakelola | a?id=24000549            |                                                           |                                                               |                     |                   |                           |                    |                    |                  |               |                         |                      | ~           |

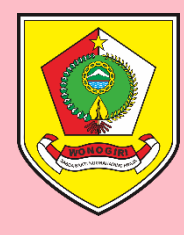

## Pilih Nama Paket Penyedia dalam Swakelola

Klik Centang pada kotak di Kolom U, lalu klik **Hapus Draft** (simbol ) pada bagian **Actions** pada Nama Paket Swakelola yang dipilih

| 🔸 LPSE Ka                                                                                                    | abupaten Won   | ogiri: X | > Home - | Rencana Umum Pe | enga 🗙 🕂     |               |                    |     |        |                         |               |     | _ | đ       | ×  |
|----------------------------------------------------------------------------------------------------|----------------|----------|----------|-----------------|--------------|---------------|--------------------|-----|--------|-------------------------|---------------|-----|---|---------|----|
| $\leftrightarrow$                                                                                                    | ← → C          |          |          |                 |              |               |                    | ⊠ ☆ |        | $\overline{\mathbf{A}}$ | 111           | 1   | ≡ |         |    |
| < LPSE Kabupaten Won 🌔 Rekap Paket Nasional 🥌 LPSE Kabupaten Won 🧬 Webmail Ipse@wonog M Gmail 📗 Traffic LPSE 횓 Aplikasi Sasaran Kinerj |                |          |          |                 |              |               |                    |     |        |                         |               |     |   |         |    |
| Sir                                                                                                    | <b>RUP&gt;</b> | Rekap    | RUP +    | Cari Paket      | Cari Paket 2 | Kelola Data 🗸 | Unduh <del>-</del> | FAQ | Berita |                         | <b># 2020</b> | s 占 |   | -ppk-31 | 4- |

#### PAKET PENYEDIA DALAM SWAKELOLA

#### PENYELENGGARAAN UJIAN SERTIFIKASI PENGADAAN BARANG JASA, SEKRETARIAT DAERAH KABUPATEN WONOGIRI

| ampilka | an 10 v er                                                        | ntri                                                                                                    |            |                 |                   |                     | F                | la pus Paket Penyo | edia dalam |
|---------|-------------------------------------------------------------------|----------------------------------------------------------------------------------------------------|------------|-----------------|-------------------|---------------------|------------------|--------------------|------------|
| ₀₽≣     | Nama 🏻 👔<br>Kegiatan                                              | Nama Paket                                                                                                    | Pagu (Rp.) | Waktu Pemilihan | Sumber 11<br>Dana | Î <mark>∧</mark> ĴÎ | fD <sup>  </sup> | U Hapus            | Actions    |
|         | Penyelenggaraan<br>Ujian Sertifikasi<br>Pengadaan<br>Barang Jasa, | Belanja Alat Tulis Kantor, Keg. Penyelenggaraan Ujian Sertifikasi Pengadaan Barang Jasa,<br>Setda Kab. Wonogiri | 0          | January 2020    | APBD              |                     |                  |                    | ₢₶₽        |
|         | Penyelenggaraan<br>Ujian Sertifikasi<br>Pengadaan<br>Barang Jasa, | Belanja Penggandaan, Keg. Penyelenggaraan Ujian Sertifikasi Pengadaan Barang Jasa,<br>Setda Kab. Wonogiri       | 0          | January 2020    | APBD              |                     |                  |                    | 6 1        |
| 3       | Nama Kegiatan                                                     | Nama Paket                                                                                                    | Pagu (Rp.) | Waktu Pemilihan | Pilih-~           | ~                   | -~               | Hapus              | Action     |
| lenamp  | ilkan 1 sampai 2 d                                                | ari 2 entri                                                                                                    |            |                 | Pertama Se        | belum               | inya             | 1 Selanjutnya      | a Tera     |
|         |                                                                   |                                                                                                    | INAPROC    |                 |                   |                     |                  | (?)                |            |

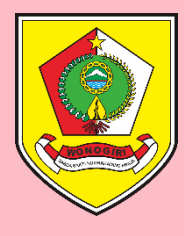

### Muncul Pop Up Hapus Paket Pengadaan Klik HAPUS

|      | LPSE Kabupaten Wonogiri: × > Home - Rencana Umum Penga × +                                            |                                                                   |                                                                   |                                                |                   |                               |                      |                                  |                              | _                   | đ         | ×    |
|------|----------------------------------------------------------------------------------------------------|-------------------------------------------------------------------|-------------------------------------------------------------------|------------------------------------------------|-------------------|-------------------------------|----------------------|----------------------------------|------------------------------|---------------------|-----------|------|
|      | $\leftarrow$                                                                                          | ) C' 🛈                                                            | 🛛 🔒 https://sirup.lkp                                             | p.go.id/sirup/rup/daftarPenyediaSwakelola?     | ?id=24000549      |                               | ⊠ ☆                  |                                  |                              | ⊻ ∥\                | •         | ≡    |
|      | 📌 LPS                                                                                                 | E Kabupaten Won                                                   | 🔰 Rekap Paket Nasional 🛛 📌 LPSE Kabu                              | paten Won 🥏 Webmail Ipse@wonog M               | Gmail 🔰 Traffic L | PSE 🙎 Aplikasi Sasaran Kinerj |                      |                                  |                              |                     |           |      |
|      | SRUP) Rekap RUP - Cari Paket Cari Paket 2 Kelola Data - Unduh - FAQ Berita<br>Hapus Paket Pengadaan × |                                                                   |                                                                   |                                                |                   |                               |                      | <b>2</b>                         | 2020                         | -                   | ius-ppk-3 | 314- |
|      | PENYELENGGARAAN UJIAr Apakah Anda yakin akan menghapus paket-paket pengadaan ini?                     |                                                                   |                                                                   |                                                |                   | H KABUPATI                    | H KABUPATEN WONOGIRI |                                  |                              |                     |           |      |
|      | ← Swakelola + Paket Penye                                                                             |                                                                   |                                                                   |                                                |                   | (ata)                         | 💼 Ha                 | nalisasi Draf                    |                              |                     |           |      |
|      | Tampill                                                                                               | kan 10 v er                                                       |                                                                   | Cari:                                          |                   |                               |                      |                                  |                              |                     |           |      |
| D    | No                                                                                                    | Nama ∣↑<br>Kegiatan                                               | Nama Paket                                                        | If                                             | Pagu (Rp.)        | U Waktu Pemilihan             | lî Sumber lî<br>Dana | A <sup>11</sup> FD <sup>11</sup> | <sup>1</sup> U <sup>11</sup> | Hapus <sup>[]</sup> | Actions   | î    |
| A A  | 1                                                                                                    | Penyelenggaraan<br>Ujian Sertifikasi<br>Pengadaan<br>Barang Jasa, | Belanja Alat Tulis Kantor, Keg. Penyelengg<br>Setda Kab. Wonogiri | ıraan Ujian Sertifikasi Pengadaan Barang Jasa, |                   | 0 January 2020                | APBD                 |                                  |                              |                     | ┏щ∽       |      |
| A    | 2                                                                                                    | Penyelenggaraan<br>Ujian Sertifikasi<br>Pengadaan<br>Barang Jasa, | Belanja Penggandaan, Keg. Penyelenggara<br>Setda Kab. Wonogiri    | an Ujian Sertifikasi Pengadaan Barang Jasa,    |                   | 0 January 2020                | APBD                 |                                  |                              |                     | в∎₽       |      |
|      | No                                                                                                    | Nama Kegiatan                                                     | Nama Paket                                                        |                                                | Pagu (Rp.)        | Waktu Pemilihan               | Pilih-v              | ✓ - ✓                            |                              | Hapus               | Actions   |      |
|      | Menampilkan 1 sampai 2 dari 2 entri                                                                   |                                                                   |                                                                   |                                                |                   |                               | Pertama Seb          | elumnya                          | 1 5                          | elanjutnya          | Terakhir  |      |
| giri |                                                                                                    |                                                                   | SRUP                                                              | <b>STEPRAN</b>                                 |                   | INAPROC                       | Billion              |                                  |                              | Bantuan             |           |      |

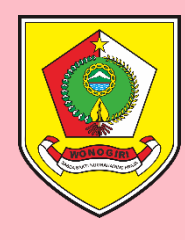

## Tampilan Setelah RUP Diumumkan

#### Muncul notifikasi bahwa "Paket berhasil dihapus"

| 🔸 LPSE Kabupaten Wonogiri: 🛛 🗙                                                                                                    | 🄰 Home - Rencana Umum Penga 🗙             | +                             |                         |                           |                |                                     | -                   | ٥            | ×  |
|----------------------------------------------------------------------------------------------------|-------------------------------------------|-------------------------------|-------------------------|---------------------------|----------------|-------------------------------------|---------------------|--------------|----|
| ← → ♂ ଢ                                                                                                    | 🛛 🔒 https://sirup. <b>lkpp.go.id</b> /sir | up/rup/daftarpenyediaswakelol | a?id=24000549           |                           | ⊠ ☆            |                                     | ± ∥\                | •            | Ξ  |
| 🥌 LPSE Kabupaten Won 🌔 Rekap                                                                                                    | o Paket Nasional 🛛 🥌 LPSE Kabupaten Won   | 🕫 Webmail Ipse@wonog 🕨        | 1 Gmail 🌓 Traffic LPSE  | 횓 Aplikasi Sasaran Kinerj |                |                                     |                     |              |    |
| SIRUP> Rekap                                                                                                    | RUP - Cari Paket Cari Pa                  | aket 2 Kelola Data 👻 U        | Jnduh <del> -</del> FAQ | Berita                    |                | <b># 2020</b>                       | 🐣 a                 | -ppk-31      | 4- |
| Paket berhasil di hapus                                                                                                    |                                           |                               |                         |                           |                |                                     |                     |              |    |
|                                                                                                    |                                           |                               |                         |                           |                |                                     |                     |              |    |
|                                                                                                    |                                           | PAKET PENYEDI                 | A DALAM SWA             | KELOLA                    |                |                                     |                     |              |    |
| PENYELEN                                                                                                    | IGGARAAN UJIAN SERTIF                     | IKASI PENGADAAN E             | BARANG JASA,            | SEKRETARIAT DAERA         | H KABUPATEN    | I WONOG                             | IRI                 |              |    |
|                                                                                                    |                                           | 1                             |                         |                           |                |                                     |                     |              | -  |
| ← Swakelola                                                                                                    | + Paket Penyedia                          |                               |                         |                           |                | 🖻 Hapus Dr                          | aft 🛛 🗹 Fi          | nalisasi Dra | f  |
| Tampilkan 10 v entri                                                                                                    |                                           |                               |                         |                           |                | Cari:                               |                     |              |    |
| No E Nama Nama Paket                                                                                                    |                                           | ł                             | Pagu (Rp.)              | U Waktu Pemilihan         | If Sumber If A | It fo <sup>lt</sup> u <sup>lt</sup> | Hapus <sup>11</sup> | Actions      | 11 |
| T                                                                                                    |                                           | Tidak ditem                   | ukan data yang sesuai   |                           |                |                                     |                     |              |    |
| No Nama Keg Nama Paket                                                                                                    |                                           |                               | Pagu (Rp.)              | Waktu Pemilihan           | -Pilih-V       |                                     | Hapus               | Actions      |    |
| Menampilkan 0 sampai 0 dari 0 entri                                                                                                    |                                           |                               |                         |                           | Pertama S      | ebelumnya                           | Selanjutnya         | Terakhi      | r  |
| Line Provide Street Street Str | Sirup>                                    | TEPRA W                       | INA                     | PROC                      | Bipate         |                                     | Bantuan             |              |    |
|                                                                                                    |                                           | Sirup 2                       | 2.3 © 2018 LKPP         |                           |                |                                     |                     |              |    |